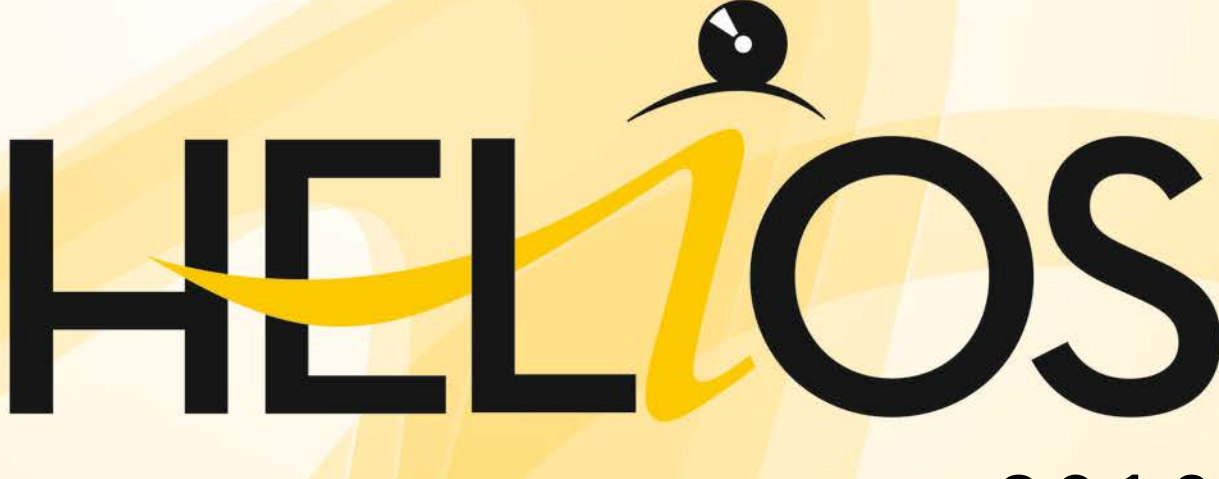

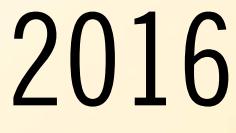

# Installation Notes

System requirements Installation guide Licensing Update Information First Steps

- THE WORLD OF CAD AND PDM SOLUTIONS

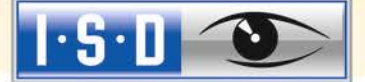

UNLIMITED PERFORMANCE

#### Legal notes

© 2016 ISD ® Software und Systeme GmbH. All rights reserved.

This User Guide and the software described herein are provided in conjunction with a license and may only be used or copied in accordance with the terms of the license. The contents of this User Guide solely serve the purpose of information; it may be modified without prior notice and may not be regarded as binding for the ISD Software und Systeme GmbH. The ISD Software und Systeme GmbH does not assume any responsibility for the correctness or accuracy of the information provided in this document. No part of this document may be reproduced, saved to databases or transferred in any other form without prior written permission by the ISD Software und Systeme GmbH, unless expressly allowed by virtue of the license agreement.

All mentioned products are trademarks or registered trademarks of their respective manufacturers and producers.

The license management portion of this Licensee Application is based upon one or more of the following copyrights:

Sentinel®RMS © 1989-2016 SafeNet, Inc. All rights reserved.

Sentinel®EMS™ © 2008-2016 SafeNet, Inc. All rights reserved.

Sentinel® is a registered trademark of SafeNet, Inc.

#### Autofac, Copyright (c) 2016 Autofac Project

Permission is hereby granted, free of charge, to any person obtaining a copy of this software and associated documentation files (the "Software"), to deal in the Software without restriction, including without limitation the rights to use, copy, modify, merge, publish, distribute, sublicense, and/or sell copies of the Software, and to permit persons to whom the Software is furnished to do so, subject to the following conditions: The above copyright notice and this permission notice shall be included in all copies or substantial portions of the Software.

THE SOFTWARE IS PROVIDED "AS IS", WITHOUT WARRANTY OF ANY KIND, EXPRESS OR IMPLIED, INCLUDING BUT NOT LIMITED TO THE WARRANTIES OF MERCHANTABILITY, FITNESS FOR A PARTICULAR PURPOSE AND NONINFRINGEMENT. IN NO EVENT SHALL THE AUTHORS OR COPYRIGHT HOLDERS BE LIABLE FOR ANY CLAIM, DAMAGES OR OTHER LIABILITY, WHETHER IN AN ACTION OF CONTRACT, TORT OR OTHERWISE, ARISING FROM, OUT OF OR IN CONNECTION WITH THE SOFTWARE OR THE USE OR OTHER DEALINGS IN THE SOFTWARE.

#### Castle.Core, Copyright 2004-2016 Castle Project

Licensed under the Apache License, Version 2.0 (the "License"); you may not use this file except in compliance with the License. You may obtain a copy of the License at http://www.apache.org/licenses/LICENSE-2.0 Unless required by applicable law or agreed to in writing, software distributed under the License is distributed on an "AS IS" BASIS, WITHOUT WARRANTIES OR CONDITIONS OF ANY KIND, either express or implied. See the License for the specific language governing permissions and limitations under the License.

#### Apache log4net, Copyright 2004-2016 The Apache Software Foundation

This product includes software developed at The Apache Software Foundation (http://www.apache.org/). Licensed under the Apache License, Version 2.0 (the "License"); you may not use this file except in compliance with the License. You may obtain a copy of the License at http://www.apache.org/licenses/LICENSE-2.0 Unless required by applicable law or agreed to in writing, software distributed under the License is distributed on an "AS IS" BASIS, WITHOUT WARRANTIES OR CONDITIONS OF ANY KIND, either express or implied. See the License for the specific language governing permissions and limitations under the License.

#### NHibernate, Copyright (c) The NHibernate Project

This library is free software; you can redistribute it and/or modify it under the terms of the GNU Lesser General Public License as published by the Free Software Foundation (version 2.1). This library is distributed in the hope that it will be useful, but WITHOUT ANY WARRANTY; without even the implied warranty of MERCHANTABILITY or FITNESS FOR A PARTICULAR PURPOSE. See the GNU Lesser General Public License for more details. You should have received a copy of the GNU Lesser General Public License along with this library; if not, write to the Free Software Foundation, Inc., 51 Franklin Street, Fifth Floor, Boston, MA 02110-1301 USA

UNLIMITED PERFORMANCE

2

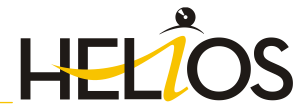

#### Fluent NHibernate, Copyright (c) 2008-20012, James Gregory and contributors

All rights reserved. Redistribution and use in source and binary forms, with or without modification, are permitted provided that the following conditions are met:

\* Redistributions of source code must retain the above copyright notice, this list of conditions and the following disclaimer.

\* Redistributions in binary form must reproduce the above copyright notice, this list of conditions and the following disclaimer in the documentation and/or other materials provided with the distribution.

\* Neither the name of James Gregory nor the names of its contributors may be used to endorse or promote products derived from this software without specific prior written permission.

THIS SOFTWARE IS PROVIDED BY THE COPYRIGHT HOLDERS AND CONTRIBUTORS "AS IS" AND ANY EXPRESS OR IMPLIED WARRANTIES, INCLUDING, BUT NOT LIMITED TO, THE IMPLIED WARRANTIES OF MERCHANTABILITY AND FITNESS FOR A PARTICULAR PURPOSE ARE DISCLAIMED. IN NO EVENT SHALL THE COPYRIGHT OWNER OR CONTRIBUTORS BE LIABLE FOR ANY DIRECT, INCIDENTAL, SPECIAL, EXEMPLARY, OR CONSEQUENTIAL DAMAGES (INCLUDING, BUT NOT LIMITED TO, PROCUREMENT OF SUBSTITUTE GOODS OR SERVICES; LOSS OF USE, DATA, OR PROFITS; OR BUSINESS INTERRUPTION) HOWEVER CAUSED AND ON ANY THEORY OF LIABILITY, WHETHER IN CONTRACT, STRICT LIABILITY, OR TORT (INCLUDING NEGLIGENCE OR OTHERWISE) ARISING IN ANY WAY OUT OF THE USE OF THIS SOFTWARE, EVEN IF ADVISED OF THE POSSIBILITY OF SUCH DAMAGE.

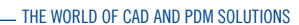

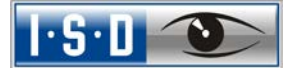

) UNLIMITED PERFORMANCE

4

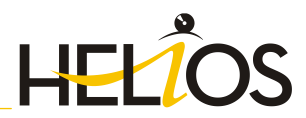

**Installation Notes** 

THE WORLD OF CAD AND PDM SOLUTIONS

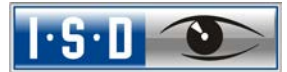

| 1                                                       | Important Installation Information                                                                                                    | 8   |
|---------------------------------------------------------|----------------------------------------------------------------------------------------------------|-----|
| 1.1                                                     | Hardware Requirements for HELiOS                                                                                                    | 8   |
| 1.2                                                     | System Requirements for HELiOS Database                                                                                                    |     |
| 1.3                                                     | Hardware Requirements License Server                                                                                                    |     |
| 1.4                                                     | Hardware Requirements Vault Server                                                                                                    |     |
| 1.5                                                     | Hardware requirements SmartSearch                                                                                                    |     |
| 1.6                                                     | System Requirements HELiOS Internet Server                                                                                                    | 14  |
| 1.7                                                     | Hardware Requirements HELiOS Spooler                                                                                                    |     |
| 1.8                                                     | Compatibility Matrix                                                                                                    |     |
| 2                                                       | Installation                                                                                                    |     |
| 2.1                                                     | Installing HELiOS                                                                                                    |     |
| 2.2                                                     | Installing the Online Help                                                                                                    | 25  |
| 2.3                                                     | Installing the Vault Server                                                                                                    | 27  |
| 2.4                                                     | Installing the HELiOS Internet Server                                                                                                    |     |
| 2.5                                                     | Installing the HELiOS Database Creator                                                                                                    |     |
| 2.6                                                     | Installing the HELiOS Spooler                                                                                                    |     |
| 2.7                                                     | Installation of the EPLAN Article Synchronization                                                                                                    |     |
| 2.8                                                     | Parameter Configuration                                                                                                    |     |
| 3                                                       | Procedure for Silent Installations                                                                                                    |     |
| 3.1                                                     | Installation Settings                                                                                                    |     |
|                                                         | 3.1.1 Redistributables                                                                                                    |     |
|                                                         | 3.1.2 Starting the installation in the Slient Mode                                                                                                    |     |
|                                                         | 2.1.2 Example of a Datab Installation incl. Dadiatributables and log                                                                                                    | 4.4 |
|                                                         | 3.1.3 Example of a Batch Installation incl. Redistributables and Log                                                                                                    |     |
| 4                                                       | 3.1.3 Example of a Batch Installation incl. Redistributables and Log                                                                                                    |     |
| 4<br>4.1                                                | 3.1.3       Example of a Batch Installation incl. Redistributables and Log         Important Notes on Updates       Updating the HELiOS Database                                                                                                    |     |
| 4<br>4.1                                                | <ul> <li>3.1.3 Example of a Batch Installation incl. Redistributables and Log</li> <li>Important Notes on Updates</li> <li>Updating the HELiOS Database</li> <li>4.1.1 Important Hints before Update</li> </ul>                                                                                                    |     |
| 4<br>4.1                                                | <ul> <li>3.1.3 Example of a Batch Installation incl. Redistributables and Log</li> <li>Important Notes on Updates</li> <li>Updating the HELiOS Database</li></ul>                                                                                                    |     |
| 4<br>4.1                                                | <ul> <li>3.1.3 Example of a Batch Installation incl. Redistributables and Log</li> <li>Important Notes on Updates</li> <li>Updating the HELiOS Database</li></ul>                                                                                                    |     |
| 4<br>4.1<br>4.2                                         | <ul> <li>3.1.3 Example of a Batch Installation incl. Redistributables and Log</li> <li>Important Notes on Updates</li> <li>Updating the HELiOS Database</li></ul>                                                                                                    |     |
| 4<br>4.1<br>4.2<br>4.3                                  | <ul> <li>3.1.3 Example of a Batch Installation incl. Redistributables and Log</li> <li>Important Notes on Updates</li> <li>Updating the HELiOS Database</li></ul>                                                                                                    |     |
| 4<br>4.1<br>4.2<br>4.3<br>4.4                           | <ul> <li>3.1.3 Example of a Batch Installation incl. Redistributables and Log</li> <li>Important Notes on Updates</li></ul>                                                                                                    |     |
| 4<br>4.1<br>4.2<br>4.3<br>4.4<br>5                      | <ul> <li>3.1.3 Example of a Batch Installation incl. Redistributables and Log</li> <li>Important Notes on Updates</li> <li>Updating the HELiOS Database</li></ul>                                                                                                    |     |
| 4<br>4.1<br>4.2<br>4.3<br>4.4<br>5<br>5.1               | 3.1.3       Example of a Batch Installation incl. Redistributables and Log         Important Notes on Updates                                                                                                    |     |
| 4<br>4.1<br>4.2<br>4.3<br>4.4<br>5<br>5.1<br>5.2        | 3.1.3       Example of a Batch Installation incl. Redistributables and Log.         Important Notes on Updates.       Updating the HELiOS Database.         4.1.1       Important Hints before Update         4.1.2       Perform Update.         4.1.3       Lower Database Version Required.         Material Manager (HiCAD).       Licensing for Updates.         Perform HELiOS Installation       License Installation Guide         General Information about Licensing       Network Licenses                                                                                                    |     |
| 4<br>4.1<br>4.2<br>4.3<br>4.4<br>5<br>5.1<br>5.2        | 3.1.3       Example of a Batch Installation incl. Redistributables and Log.         Important Notes on Updates.       Updating the HELiOS Database.         4.1.1       Important Hints before Update                                                                                                    |     |
| 4<br>4.1<br>4.2<br>4.3<br>4.4<br>5<br>5.1<br>5.2        | 3.1.3       Example of a Batch Installation incl. Redistributables and Log.         Important Notes on Updates.       Updating the HELiOS Database.         4.1.1       Important Hints before Update                                                                                                    |     |
| 4<br>4.1<br>4.2<br>4.3<br>4.4<br>5<br>5.1<br>5.2<br>5.3 | 3.1.3       Example of a Batch Installation incl. Redistributables and Log.         Important Notes on Updates.       Updating the HELiOS Database.         4.1.1       Important Hints before Update         4.1.2       Perform Update.         4.1.3       Lower Database Version Required.         Material Manager (HiCAD)       Licensing for Updates.         Perform HELiOS Installation       Perform HELiOS Installation         Licenses       Server Installation Guide         Server Installation       Server Installation         5.2.1       Server Installation         5.2.2       Client Configuration         Licensing via Entitlement ID (License Activator)       License Installement ID (License Activator)                                                                                                    |     |
| 4<br>4.1<br>4.2<br>4.3<br>4.4<br>5<br>5.1<br>5.2<br>5.3 | 3.1.3       Example of a Batch Installation incl. Redistributables and Log.         Important Notes on Updates       Updating the HELiOS Database         4.1.1       Important Hints before Update         4.1.2       Perform Update         4.1.3       Lower Database Version Required         Material Manager (HiCAD)       Licensing for Updates         Perform HELiOS Installation       Perform HELiOS Installation         License Installation Guide       General Information about Licensing         Network Licenses       5.2.1         Server Installation       5.2.2         Client Configuration       Licensing via Entitlement ID (License Activator)         5.3.1       AutoRequest Licenses                                                                                                    |     |
| 4<br>4.1<br>4.2<br>4.3<br>4.4<br>5<br>5.1<br>5.2<br>5.3 | 3.1.3       Example of a Batch Installation incl. Redistributables and Log.         Important Notes on Updates.       Updating the HELiOS Database.         4.1.1       Important Hints before Update         4.1.2       Perform Update         4.1.3       Lower Database Version Required.         Material Manager (HiCAD)       Licensing for Updates.         Perform HELiOS Installation       Eicense Installation Guide         General Information about Licensing .       Network Licenses         5.2.1       Server Installation         5.2.2       Client Configuration         Licensing via Entitlement ID (License Activator)       5.3.1         5.3.2       Activate Licenses                                                                                                    |     |
| 4<br>4.1<br>4.2<br>4.3<br>4.4<br>5<br>5.1<br>5.2<br>5.3 | 3.1.3       Example of a Batch Installation incl. Redistributables and Log.         Important Notes on Updates       Updating the HELiOS Database.         4.1.1       Important Hints before Update         4.1.2       Perform Update.         4.1.3       Lower Database Version Required.         Material Manager (HiCAD)       Licensing for Updates.         Perform HELiOS Installation       Perform HELiOS Installation         License Installation Guide       General Information about Licensing         Network Licenses       5.2.1         Server Installation       5.2.2         Client Configuration       Licensing via Entitlement ID (License Activator)         5.3.1       AutoRequest Licenses         5.3.2       Activate Licenses         5.3.3       Deactivate Licenses                                                                                                    |     |
| 4<br>4.1<br>4.2<br>4.3<br>4.4<br>5<br>5.1<br>5.2<br>5.3 | 3.1.3       Example of a Batch Installation incl. Redistributables and Log.         Important Notes on Updates       Updating the HELiOS Database         4.1.1       Important Hints before Update         4.1.2       Perform Update         4.1.3       Lower Database Version Required         Material Manager (HiCAD)       Licensing for Updates         Perform HELiOS Installation       Perform HELiOS Installation         License Installation Guide       General Information about Licensing         S.2.1       Server Installation         5.2.2       Client Configuration         Licensing via Entitlement ID (License Activator)       5.3.1         S.3.3       Deactivate Licenses         5.3.4       Trial Licenses                                                                                                    |     |
| 4<br>4.1<br>4.2<br>4.3<br>4.4<br>5<br>5.1<br>5.2<br>5.3 | 3.1.3       Example of a Batch Installation incl. Redistributables and Log.         Important Notes on Updates.       Updating the HELiOS Database.         4.1.1       Important Hints before Update         4.1.2       Perform Update         4.1.3       Lower Database Version Required.         Material Manager (HiCAD)       Licensing for Updates.         Licensing for Updates.       Perform HELiOS Installation         License Installation Guide       General Information about Licensing         Network Licenses       S2.2         S2.1       Server Installation         Licensing via Entitlement ID (License Activator)       5.3.1         S3.1       AutoRequest Licenses         S3.2       Activate Licenses         S3.3       Deactivate Licenses         S3.4       Trial Licenses         S3.5       Reconstruction of Licenses                                                                                                    |     |
| 4<br>4.1<br>4.2<br>4.3<br>4.4<br>5<br>5.1<br>5.2<br>5.3 | 3.1.3       Example of a Batch Installation incl. Redistributables and Log.         Important Notes on Updates.       Updating the HELiOS Database.         4.1.1       Important Hints before Update         4.1.2       Perform Update         4.1.3       Lower Database Version Required.         Material Manager (HiCAD)       Licensing for Updates.         Licensing for Updates.       Perform HELiOS Installation         Perform HELiOS Installation       Seneral Information about Licensing         Network Licenses       5.2.1         Server Installation       Server Installation         Licensing via Entitlement ID (License Activator)       5.3.1         AutoRequest Licenses       5.3.2         5.3.1       Deactivate Licenses         5.3.2       Activate Licenses         5.3.3       Deactivate Licenses         5.3.4       Trial Licenses         5.3.5       Reconstruction of Licenses         5.3.6       Notes Regarding the Use of Mobile Computers (Laptops). |     |

....

6

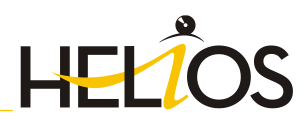

|     | 5.4.1      | Direct Checkout from License Server                      | 63 |
|-----|------------|----------------------------------------------------------|----|
|     | 5.4.2      | Checkout from License Server, Without Network Connection | 65 |
| 5.5 | License C  | onfiguration HELiOS                                      |    |
| 5.6 | Importan   | t Softlock/Hardlock Information                          |    |
| 5.7 | Theft of a | Workstation                                              | 71 |
| 6   | HELiOS a   | t a Glance                                               | 72 |
| 7   | First Step | 15                                                       | 73 |
| 7.1 | Program    | Call                                                     | 73 |
| 7.2 | Registrat  | ion                                                      | 74 |
|     | 7.2.1      | Login                                                    | 74 |
| 7.3 | The News   | window                                                   | 74 |
| 8   | How to Us  | se the Help                                              | 75 |
| 8.1 | Register   | for the ISD Wiki                                         |    |
| 9   | What's N   | ew in HELiOS 2016?                                       | 78 |

- THE WORLD OF CAD AND PDM SOLUTIONS

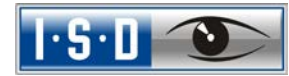

# 1 Important Installation Information

#### Please note:

We recommend deactivating local licenses and network licenses before performing an update/upgrade of the operating system (e.g. from Windows 8 to Windows 10), and activating them again after successful update/upgrade of the operating system.

### 1.1 Hardware Requirements for HELiOS

For the installation of HELiOS you may use any hardware possessing current drivers for the operating systems used. Please note, for instance, that the graphics card drivers need to support the complete OpenGL instruction set.

| Hardware requirements (minimum) |                                                                                                    |  |  |
|---------------------------------|----------------------------------------------------------------------------------------------------|--|--|
| Processor (CPU):                | Pentium 4 compatible processor with SSE2 support                                                                                                    |  |  |
| RAM:                            | 1 GB RAM                                                                                                    |  |  |
| Graphics card:                  | Fully OpenGL capable graphics card with at least 128 MB memory (if the error message Set Pixel Format failed is displayed during program start, the OpenGL driver does not support the entire instruction set). You can use the <u>OpenGLCapabilityTester</u> to check whether the <b>OpenGL capabilities</b> of your computer are sufficient. This tool is available for download in the ISD Wiki at <u>FAQ &gt; System Requirements &gt; HiCAD</u> . |  |  |
| Operating system:               | see Compatibility Matrix                                                                                                    |  |  |
| Database systems:               | see Compatibility Matrix                                                                                                    |  |  |

| Recommended hardware for simultaneous HiCAD operation     |                                                                  |  |  |
|-----------------------------------------------------------|------------------------------------------------------------------|--|--|
| Computer: Fujitsu CELSIUS M740                            |                                                                  |  |  |
| Processor (CPU):                                          | Intel® Xeon® Processor E5-1630 v4 (4 Cores, 3.70 GHz, 10M Cache) |  |  |
| RAM:                                                      | 2 x 8 GB, DDR4, 2.133 MHz, rg ECC                                |  |  |
| Hard disk: 1 x 512 GB, SSD SATA III Premium bay, 2,5 inch |                                                                  |  |  |
| Graphics card:                                            | NVIDIA Quadro K2200 (4 GB)                                       |  |  |
| Screen resolution                                         | Full HD (1920x1080)                                              |  |  |
| Operating system:                                         | Microsoft Windows 8.1 (64 Bit)                                   |  |  |
| Database systems:                                         | see Compatibility Matrix                                         |  |  |

- » Microsoft .NET Framework and Visual C++ Runtime Libraries need to be installed on the computer before HELiOS can be used; these packages are installed by the HELiOS installer if necessary.
- To be able to work with HELiOS, a database system must be available and prepared for HELiOS. For this you require
  - a Microsoft SQL database management system on your server,
  - a HELiOS database imported with the HELiOS Database Creator and
  - an ODBC connection on the clients.

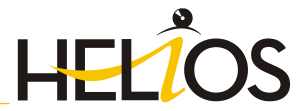

Documents (in .pdf format) for the installation of the database system and the import and export of the database can be found in the Wiki at **Product Know-how** > **Documentation** > **HELIOS**.

Current information on system requirements can also be found on the Internet at <u>www.isdgroup.com</u> > Support > ISD Wiki > Product know-how > FAQ.

### 1.2 System Requirements for HELiOS Database

As of HELiOS 2016 SP 2 you can use the following Server types as Database Servers (RDBMS):

- » Microsoft SQL Server, Versions 2008 2016
- » Oracle Database Server, Versions 11g R1 12c.

The requirements with regard to the hardware primarily depend on the specifications given by the respective RDBMS supplier (Microsoft / Oracle).

#### The following recommendations are meant to serve as a rough guideline:

| Operating system    | Microsoft Windows Server Version 2008 (64 Bit) or higher                                                                |
|---------------------|----------------------------------------------------------------------------------------------------|
| Processor           | Intel Pentium IV, Intel Xeon, AMD Opteron, AMD Athlon 64                                                                |
| RAM                 | At least 4 GB (with an increasing database size the RAM should also be increased to ensure optimum performance)         |
| Mass storage device | Mass storage device: 10 GB available hard disk space (absolute minimum; the actual demand depends on the database size) |
| Graphics            | Standard, SVGA or higher                                                                                                |

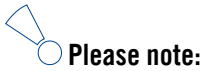

- Virtual Servers are generally supported; it is important, though, that all requirements of the RDBMS suppliers are strictly observed. For performance reasons we recommend using native computers.
- For safety reasons domain controllers should not be used simultaneously as Database Servers or other Servers.
- The HELiOS Database Server, the HELiOS Vault Server and the ISD License Server can be installed and run simultaneously on one computer.
- For safety reasons the HELiOS Plot Spooler should not be run together with a HELiOS Database Server or a Vault Server on one computer.

10 UNLIMITED PERFORMANCE

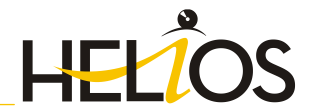

### 1.3 Hardware Requirements License Server

| Processor (CPU):          | x86 Processor for 32-Bit / x86-64 Processor for 64-Bit                            |  |
|---------------------------|-----------------------------------------------------------------------------------|--|
|                           | Recommended: 2 GHz Processor                                                      |  |
| RAM:                      | Minimum: 1 GB                                                                     |  |
|                           | Recommended: 2 GB (with SQL Server: > 3 GB )                                      |  |
| Hard disk:                | 1.2 GB free disk space                                                            |  |
| Operating System (Server) | Windows 10                                                                        |  |
|                           | Windows 8                                                                         |  |
|                           | Windows 7 (32 & 64-Bit)                                                           |  |
|                           | Windows Server 2016                                                               |  |
|                           | Windows Server 2012                                                               |  |
|                           | Windows Server 2008 (32 & 64Bit)                                                  |  |
|                           | Windows Server 2008 R2 (32 & 64Bit)                                               |  |
| IP/MAC Address            | A static IP address is required for an error-free operation of the licens server. |  |
|                           | For virtual servers a static MAC address needs to be available.                   |  |

### Important:

- From HELIOS 2012 (Version 1700) onwards, the installation of a license server and another ISD product on the same computer is outside of warranty! The ISD strongly advises against using such constellations.
- A static IP address is mandatory for a proper functioning of the license server.
- A license server program needs not necessarily run on a fileserver system or on a special hardware server; suitable will be any computer fulfilling the above-mentioned requirements.

# 1.4 Hardware Requirements Vault Server

| Processor (CPU):                 | Pentium III-compatible processor, Minimum: 1 GHz                                                                                   |  |  |
|----------------------------------|----------------------------------------------------------------------------------------------------|--|--|
| RAM:                             | Minimum: 1 GB, Recommended: 4 GB or more                                                                                           |  |  |
| Graphics Card:                   | VGA (no special requirements)                                                                                                    |  |  |
| Hard disk:                       | For software: 100 MB free disk space                                                                                               |  |  |
|                                  | For user data: Depending on the amount of data to be expected, plus backup memory of >= $100\%$                                    |  |  |
|                                  | (distribution over several volumes/drives possible, redundant array of independent disks (RAID) for primary user data recommended) |  |  |
| Operating system                 | Windows 10                                                                                                    |  |  |
| (virtual servers also possible): | Windows 7 Professional<br>Windows 7 x64 Professional                                                                               |  |  |
|                                  | Windows 8 Professional<br>Windows 8 x64 Professional                                                                               |  |  |
|                                  | Windows Server 2008 SP2<br>Windows Server 2008 SP2 x64                                                                             |  |  |
|                                  | Windows Server 2008 R2 x64                                                                                                    |  |  |
|                                  | Windows Server 2012                                                                                                    |  |  |

12 UNLIMITED PERFORMANCE

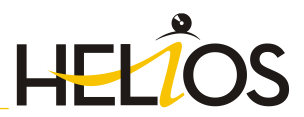

## 1.5 Hardware requirements SmartSearch

See 1.3 Hardware Requirements Vault Server

### 1.6 System Requirements HELiOS Internet Server

For the HELiOS Internet Server the same system and hardware requirements as for the HELiOS Desktop apply.

In addition, however, the installation of the Microsoft Internet Information Services (IIS) is required:

» Microsoft Internet Information Services, at least Version 7, with CGI support. This is included as of Windows Server 2008/Windows 7, but requires a separate installation that needs to be performed before installing the HELiOS Internet Server!!

Proceed as follows (Example based on Windows 7):

Choose Control Panel > Programs and Features and, at the top left of the window, select Turn Windows features on or off. In the Windows Features dialogue window, choose Internet Information Services > Web Management Tools, and Internet Information Services > World Wide Web Services > Application Development Features and activate the checkboxes as shown below:

| 🗑 Windows Features                                                                                                    | 민의   |
|----------------------------------------------------------------------------------------------------|------|
| Turn Windows features on or off                                                                                                    | 0    |
| To turn a feature on, select its check box. To turn a feature off, clear its check box. A filled box means that only of the feature is turned on.                                                                                                    | part |
| Games     Indexing Service     Internet Explorer 11     Internet Information Services     Web Management Tools     Web Management Tools     Web Management Compatibility     IIS Management Console     IIS Management Service     IIS Management Service     World Wide Web Services     Morid Wide Web Services     Morid Web Services     Morid Web Services     Morid Web Services     Morid Web Services     Morid Web Services     Morid Web Services     Morid Web Services     Morid Web Services     Morid Web Services     Morid Web Se |      |

» Furthermore, you require an installed HELiOS version.

#### Please note:

- The HELiOS Desktop on the same system must be running permanently, i.e. the login session must not be ended!
- A "Default Web Site" with Port 80 may already have been installed in the IIS Manager. In this case
  the HELiOS Internet Server (for which Port 80 has also been preset) cannot be executed properly. It
  is therefore recommended to remove this Default Web Site here (Control Panel > Administrative
  Tools > Internet Information Services (IIS) Manager. In the tree structure on the left hand side,
  right-click Default Web Site).

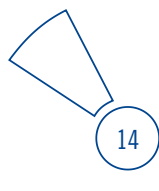

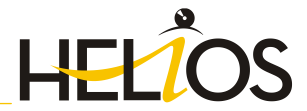

.

If a **required** website is already using Port 80, you need to select a different Port for the HELiOS Internet Server.

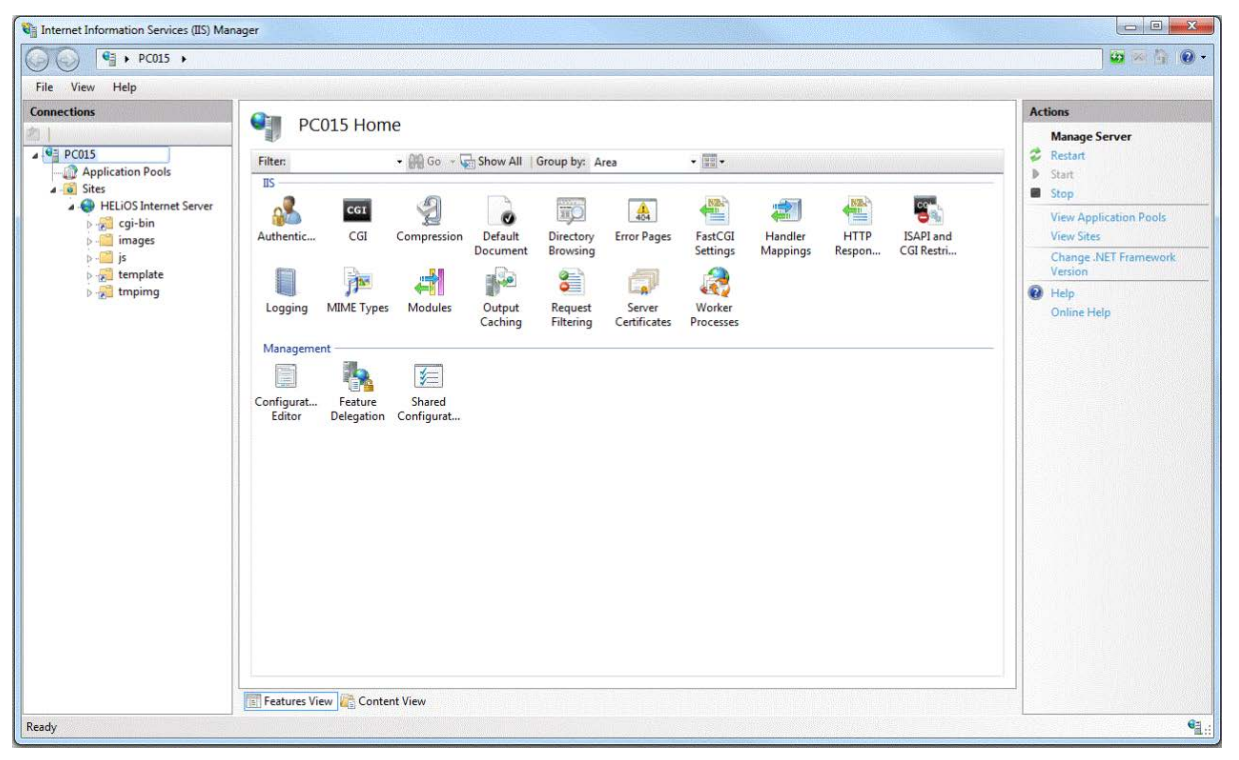

### 1.7 Hardware Requirements HELiOS Spooler

#### Important installation note!

As the HELiOS Spooler (as of2015, Version 2000.0) is an entirely new software, an update of the old Spooler is not possible. Before installing the new HELiOS Spooler, please make a record of the old Spooler's settings, uninstall it, and then adjust the settings of the new Spooler accordingly.

Further information can be found in the HELiOS Online Help.

The system requirements for the Spooler are analogous to those of your CAD system. The RAM should be at least as large as those of the utilized CAD systems. The reason for this is that the Spooler may, besides its automation as a Plot Server, also be used for other tasks, such as conversion of HiCAD drawings (e.g. to 3D-PDF if HiCAD is the CAD system).

Besides the Client operating systems Windows 7, 8 and 10, the Server operating systems Windows Server 2008 or Windows Server 2012 can be used. Whether a Server operating system is to be used depends on the license conditions for the utilized Microsoft operating system. Here, the number of allowed, simultaneous device connections is decisive.

Windows 7 and 8 allow 20 simultaneous accesses. This is enough for 20 Print Clients provided that all of them had actually been started. Please note however that each connection from a non-workstation will reduce this number accordingly.

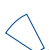

From HELiOS 2015 (Version 2000.1) onwards, the HELiOS Spooler will only be available as 64Bit version. Please note that the Spooler will then only support 64Bit applications.

| Recommended hardware for HELiOS Spooler in conjunction with HiCAD               |                                                |  |  |
|---------------------------------------------------------------------------------|------------------------------------------------|--|--|
| Computer: Fujitsu CELSIUS M740                                                  |                                                |  |  |
| Processor (CPU): Intel® Xeon® Processor E5-1630 v4 (4 Cores, 3.70 GHz, 10M Cach |                                                |  |  |
| <b>RAM:</b> 2 x 8 GB, DDR4, 2.133 MHz, rg ECC                                   |                                                |  |  |
| Hard disk:                                                                      | 1 x 512 GB, SSD SATA III Premium bay, 2,5 inch |  |  |
| Graphics card:                                                                  | NVIDIA Quadro K2200 (4 GB)                     |  |  |
| Screen resolution:                                                              | Full HD (1920x1080)                            |  |  |
| Operating system:                                                               | Microsoft Windows 8.1 (64Bit)                  |  |  |
| Database system:                                                                | See Compatibility Matrix                       |  |  |

UNLIMITED PERFORMANCE

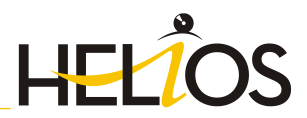

# 1.8 Compatibility Matrix

|                               | HELIOS                                     |                                                                                                    |                       |                       |
|-------------------------------|--------------------------------------------|----------------------------------------------------------------------------------------------------|-----------------------|-----------------------|
|                               | 2016                                       | 2015                                                                                                    | 2014                  | 2013                  |
| Windows XP                    | ×                                          | ×                                                                                                    | ×                     | <ul> <li>✓</li> </ul> |
| Windows Vista                 | ×                                          | ✓                                                                                                    | $\checkmark$          | <ul> <li>✓</li> </ul> |
| Windows 7                     | ✓                                          | ✓                                                                                                    | ✓                     | ✓                     |
| Windows 8 / 8.1               | ✓                                          | ✓                                                                                                    | ✓                     | ✓                     |
| Windows 10                    | ✓                                          | ×                                                                                                    | ×                     | ×                     |
|                               |                                            |                                                                                                    |                       |                       |
| Microsoft SQL Server 2000     | ×                                          | ×                                                                                                    | $\checkmark$          | ✓                     |
| Microsoft SQL Server 2005     | ×                                          | ×                                                                                                    | $\checkmark$          | ✓                     |
| Microsoft SQL Server 2008     | ✓                                          | <b>√</b>                                                                                                    | $\checkmark$          | ✓                     |
| Microsoft SQL Server 2012     | ✓                                          | ✓                                                                                                    | $\checkmark$          | ✓                     |
| Microsoft SQL Server 2014     | ✓                                          | ✓                                                                                                    | $\checkmark$          | <ul> <li>✓</li> </ul> |
| Microsoft SQL Server 2016     | (as of SP2,<br>on request also<br>for SP1) | ×                                                                                                    | ×                     | ×                     |
| Oracle Database Server 10g    | ×                                          | ×                                                                                                    | $\checkmark$          | ✓                     |
| Oracle Database Server 11g R1 | ✓                                          | ✓                                                                                                    | $\checkmark$          | ✓                     |
| Oracle Database Server 11g R2 | ✓                                          | ✓                                                                                                    | $\checkmark$          | <ul> <li>✓</li> </ul> |
| Oracle Database Server 12c    | ✓                                          | ✓                                                                                                    | ✓                     | ✓                     |
|                               |                                            |                                                                                                    |                       |                       |
| HiCAD 2011                    | ×                                          | X                                                                                                    | $\boldsymbol{\times}$ | ✓                     |
| HiCAD 2012                    | ×                                          | X                                                                                                    | $\checkmark$          | ✓                     |
| HiCAD 2013                    | ×                                          | ✓                                                                                                    | $\checkmark$          | ✓                     |
| HiCAD 2014                    | ✓                                          | ✓                                                                                                    | $\checkmark$          | ×                     |
| HiCAD 2015                    | ✓                                          | ✓                                                                                                    | $\mathbf{x}$          | ×                     |
| HiCAD 2016                    | ✓                                          | ×                                                                                                    | ×                     | ×                     |
|                               |                                            |                                                                                                    |                       |                       |
| AutoCAD 2011                  | ×                                          | ×                                                                                                    | $\checkmark$          | ✓                     |
| AutoCAD 2012                  | ✓                                          | <ul> <li>Image: A start of the start of the start of</li></ul> | $\checkmark$          |                       |
| AutoCAD 2013                  | ✓                                          | ✓                                                                                                    | $\checkmark$          | <ul> <li>✓</li> </ul> |
| AutoCAD 2014                  | ✓                                          | ✓                                                                                                    | $\checkmark$          | 🗸 (as of SP2)         |
| AutoCAD 2015                  | ✓                                          | 🗸 (as of SP2)                                                                                                    | $\boldsymbol{\times}$ | ×                     |
| AutoCAD 2016                  | ✓                                          | 🗸 (as of SP2)                                                                                                    | $\boldsymbol{\times}$ | ×                     |
| AutoCAD 2017                  | 🖌 (as of SP2)                              | ×                                                                                                    | ×                     | ×                     |
|                               |                                            |                                                                                                    |                       |                       |

|                               | HELIOS                                                                                                    |                                                                                                    |                                 |                                                                                                    |
|-------------------------------|----------------------------------------------------------------------------------------------------|----------------------------------------------------------------------------------------------------|---------------------------------|----------------------------------------------------------------------------------------------------|
|                               | 2016                                                                                                    | 2015                                                                                                    | 2014                            | 2013                                                                                                    |
| Inventor 2008                 | ×                                                                                                    | ×                                                                                                    |                                 | <b>√</b>                                                                                                    |
| Inventor 2009                 | ×                                                                                                    | ×                                                                                                    | <b>√</b>                        | <b>√</b>                                                                                                    |
| Inventor 2010                 | ×                                                                                                    | ×                                                                                                    | ✓                               | 1                                                                                                    |
| Inventor 2011                 | ×                                                                                                    | ×                                                                                                    | $\checkmark$                    | $\checkmark$                                                                                                    |
| Inventor 2012                 | <ul> <li>Image: A second second s</li></ul> | ✓                                                                                                    | ✓                               | <ul> <li>Image: A start of the start of the start of</li></ul> |
| Inventor 2013                 | ✓                                                                                                    | ✓                                                                                                    | ✓                               | $\checkmark$                                                                                                    |
| Inventor 2014                 | <ul> <li>Image: A second second s</li></ul> | $\checkmark$                                                                                                    | $\checkmark$                    | 🗸 (as of SP2)                                                                                                    |
| Inventor 2015                 | <ul> <li>Image: A second second s</li></ul> | <ul> <li>Image: A start of the start of the start of</li></ul> | <ul> <li>(as of SP2)</li> </ul> | ×                                                                                                    |
| Inventor 2016                 | <ul> <li>Image: A second second s</li></ul> | 🗸 (as of SP2)                                                                                                    | ×                               | ×                                                                                                    |
| Inventor 2017                 | 🗸 (as of SP2)                                                                                                    | ×                                                                                                    | ×                               | ×                                                                                                    |
|                               |                                                                                                    |                                                                                                    |                                 |                                                                                                    |
| Solidworks 2008               | ×                                                                                                    | ×                                                                                                    | ✓                               | $\checkmark$                                                                                                    |
| Solidworks 2009               | ×                                                                                                    | ×                                                                                                    | ✓                               | <ul> <li>Image: A start of the start of the start of</li></ul> |
| Solidworks 2010               | ×                                                                                                    | ×                                                                                                    | ✓                               | <ul> <li>Image: A start of the start of the start of</li></ul> |
| Solidworks 2011               | ×                                                                                                    | ×                                                                                                    | ✓                               | $\checkmark$                                                                                                    |
| Solidworks 2012               | ✓                                                                                                    | ✓                                                                                                    | ✓                               | ✓                                                                                                    |
| Solidworks 2013               | ✓                                                                                                    | ✓                                                                                                    | ✓                               | ✓                                                                                                    |
| Solidworks 2014               | ✓                                                                                                    | ✓                                                                                                    | ✓                               | 🗸 (as of SP2)                                                                                                    |
| Solidworks 2015               | <ul> <li>Image: A second second s</li></ul> | $\checkmark$                                                                                                    | 🗸 (as of SP3)                   | ×                                                                                                    |
| Solidworks 2016               | <ul> <li>Image: A second second s</li></ul> | ×                                                                                                    | ×                               | ×                                                                                                    |
| CAE-SYSTEM                    |                                                                                                    |                                                                                                    |                                 |                                                                                                    |
| EPLAN Electric P8 Version 2.4 | 🗸 (as of SP1)                                                                                                    | ×                                                                                                    | ×                               | ×                                                                                                    |
| OFFICE                        |                                                                                                    |                                                                                                    |                                 |                                                                                                    |
| Office 2003                   | ×                                                                                                    | ×                                                                                                    | ×                               | ×                                                                                                    |
| Office 2007                   | ×                                                                                                    | ×                                                                                                    | ×                               | $\checkmark$                                                                                                    |
| Office 2010                   | <ul> <li>Image: A second second s</li></ul> | ✓                                                                                                    | ✓                               | $\checkmark$                                                                                                    |
| Office 2013                   | ✓                                                                                                    | ✓                                                                                                    | ✓                               | $\checkmark$                                                                                                    |
| Office 2016                   | $\checkmark$                                                                                                    | ×                                                                                                    | ×                               | ×                                                                                                    |

18 UNLIMITED PERFORMANCE

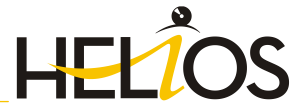

# 2 Installation

The DVD contains the installation files for:

- » HELIOS
- » Online Help
- » Vault Server
- » License Server
- » HELiOS Plot Management (Server Component Spooler)
- » HELiOS Internet Server
- The HELIOS Database creator (to set up the HELIOS database for the very first time and import/export an existing database)

The HELiOS DVD has been developed for a use on Windows operating systems. When you insert the DVD, an installation wizard will be started automatically.

The HELiOS version needs to be installed on the hard disk of the computer; it is not possible to start the program from the DVD.

### 2.1 Installing HELiOS

To install HELiOS, start Windows. If Windows is already open, close all other applications. Insert the HELiOS DVD in your DVD drive. The installation wizard will be started automatically. Follow the instructions on the screen.

| P HELiOS 2016 (2102.0 x64) DB Version 145 |                                                                                         |                               |  |  |
|-------------------------------------------|-----------------------------------------------------------------------------------------|-------------------------------|--|--|
| 9                                         | Installation Documents                                                                  | Client Installations          |  |  |
|                                           | HELiOS - Installation Notes                                                             | HELiOS Desktop                |  |  |
| Program Help                              |                                                                                         | HELiOS Update for HiCAD 2014  |  |  |
| $\overline{\sim}$                         | The installation of the Help files is only required if there is no Internet connection. | HELiOS Update for HiCAD 2015  |  |  |
|                                           | HELiOS Help                                                                             | HELiOS Update for HiCAD 2016  |  |  |
| $\sim$                                    |                                                                                         | PostScript Printer            |  |  |
| ×                                         | Administrator Tools                                                                     | Server Installations          |  |  |
|                                           | This component may only be installed on the License Server!                             | HELiOS Vault Server           |  |  |
| a                                         | SafeNet License-Server                                                                  | HELiOS SmartSearch Server     |  |  |
|                                           | HELiOS Database Creator                                                                 | HELiOS Internet Server        |  |  |
|                                           |                                                                                         | HELiOS Application Server     |  |  |
|                                           |                                                                                         | HELiOS Spooler                |  |  |
|                                           |                                                                                         | Eplan Article Synchronization |  |  |
|                                           |                                                                                         |                               |  |  |
|                                           |                                                                                         |                               |  |  |

Click the HELIOS button to start the installation of the HELIOS Desktop.

**Microsoft .NET Framework** and **Visual C++ Runtime Libraries** need to be installed on the computer before HELiOS can be used; these packages will be installed now if required.

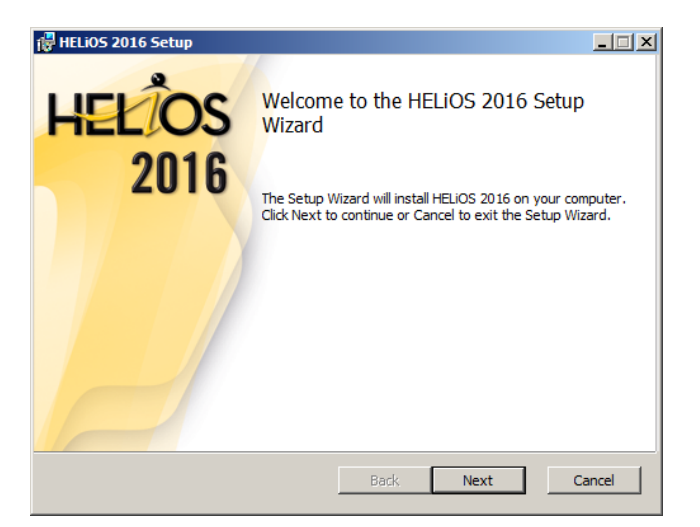

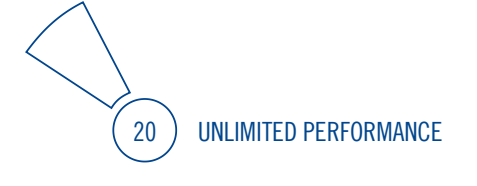

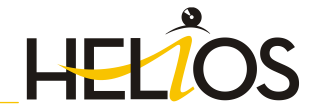

| 🙀 HELiOS 2016 Setup                                         |         |              |
|-------------------------------------------------------------|---------|--------------|
| Destination Folder<br>Please select the installation folder |         | 1.5.1 2      |
| Install HELiOS 2016 to:                                     |         |              |
| C:\Program Files\HELiOS\                                    |         |              |
|                                                             |         |              |
|                                                             |         |              |
|                                                             | Parts [ | Next Correct |
|                                                             | Back    | Next Cancel  |

Select an installation directory.

In accordance with the current Microsoft guidelines, the HELiOS documents will be stored at C:\Users\Public\Documents\ISD Software und Systeme\ after a new installation of the HELiOS Desktop. Only the Administrator has write permissions for the installation directory (...\ProgramFiles\...).

If you are working with the HELiOS Vault Server you can keep this directory. Otherwise, the path needs to be changed after installation and should then refer to a directory for which all users have read and write permission. Typically, this is a path to a shared directory on the network.

| 🖟 HELiOS 2016 Setup                                                                                                    |
|----------------------------------------------------------------------------------------------------|
| License Management<br>License Notes and Settings                                                                                                    |
| Notes on Hardware Exchange<br>If you use local HiCAD/HELiOS/HELiCON licenses and<br>want to exchange any hardware components, modify the<br>partitioning of, or re-install the operating system,<br>you need to revoke the existing license on the HiCAD<br>workstation first, and request, using the new<br>hardware or modified configuration, a new license<br>key (further information on the procedure can be<br>found in the software documentation). |
| Back Next Cancel                                                                                                    |

Please read the Notes on Hardware Exchange carefully.

#### Notes on Hardware Exchange

If you use local HiCAD/HELiOS/HELiCON licenses and want to exchange any hardware components, modify the partitioning of, or re-install the operating system, you need to revoke the existing license on the workstation first, and request, using the new hardware or modified configuration, a new license key (further information on the procedure can be found in the software documentation).

If a revocation is technically possible, but will not be performed, the ISD reserves the right to charge costs in an appropriate amount for the reissuing of the license. If the license will not be revoked, or if such revocation is no longer technically possible, the ISD may request proof that the unrevoked license is no longer utilisable; in case of failure to produce such proof, the ISD reserves the right to refuse the transfer of the license to a new hardware. Accept the notes to continue with the installation.

| 🙀 HELiOS 2016 Setup                                                                |                                                 |                   |
|------------------------------------------------------------------------------------|-------------------------------------------------|-------------------|
| Ready to install HELiOS 2016                                                       |                                                 | I-S-D 🏵           |
| Click Install to begin the installation.<br>installation settings. Click Cancel to | . Click Back to review or c<br>exit the wizard. | hange any of your |
|                                                                                    | Extended settings                               |                   |
|                                                                                    | Back I                                          | nstall Cancel     |

You can now start with the installation or modify the Extended Settings, e.g. for HELiOS.

| 1 | 🖥 Extended settings    |                        | _ 🗆 🗵 |
|---|------------------------|------------------------|-------|
|   | HELIOS HELIOS Inte     | rfaces General         |       |
|   | System data source     | HeliosBauteil          |       |
|   | User                   | hicad                  |       |
|   | Password               | ••••                   |       |
|   | Vault Client           | Address qs01 Port 9000 |       |
|   | SmartSearch-Server     | Configuration          |       |
|   | Use PrintClient        | Server qs02            |       |
|   | Use Application Server | Address Port           |       |
|   |                        |                        |       |
|   |                        | OK Save Cancel         |       |

In case of a new installation you can specify an arbitrary name for the system data source. In case of an update, the existing data source will be offered. **User** and **Password** will be identical with the ODBC login.

If you use a Vault Server, activate the **Vault Client** checkbox. Enter the name of the Server in the **Address** input field, and the Server Port of the Vault Server in the **Port** input field. You already entered both during the installation of the Vault Server.

If you want to process your print jobs via the ISD Plot Management, you need to install one **PrintClient** on each workstation.

In the Server field, enter the network name of the computer on which the **HELiOS Spooler** is installed. The Spooler collects the print jobs and processes them according to your settings.

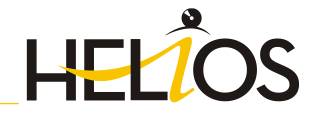

| 🛱 Extended settings                              |                      |  |
|--------------------------------------------------|----------------------|--|
| HELIOS HELIOS Interfaces                         | General              |  |
| Office<br>Excel<br>Outlook<br>PowerPoint<br>Word | © 32 bit<br>© 64 bit |  |
| CAD<br>AutoCAD*<br>Inventor<br>SolidWorks        |                      |  |
| Others                                           |                      |  |
|                                                  | OK Save Cancel       |  |

The availability of interfaces with HELiOS depends on the programs that are installed on your computer. You can only link 32Bit versions to HELiOS 32Bit versions, and only link 64Bit versions to HELiOS 64Bit versions. An exception is the MS Office Interface, where you can link a 32 Bit Office to a 64 Bit HELiOS. Please note however that an additional, special ODBC connection will be required for old BOMs. In such cases, please contact the ISD Consulting team.

Multiple selections of HELiOS Interfaces are also possible. The HELiOS functions will be integrated in the programs that are linked to HELiOS.

Please take a look at the Compatibility Matrix in Chapter 1.7. to check which interfaces to external software products are supported by HELiOS 2016.

When installing the CAD interface (AutoCAD, Inventor or SolidWorks) the specific CAD configuration will be considered. The only thing you need to do is to copy the drawing frame template files from the corresponding ...\templates\ subdirectory.

The installation automatically executes the configuration file **MultiCAD.csv** with the **HeliosClientConfig.exe** tool. If you work with your own .csv file, you can execute it subsequently: Start the **HeliosClientConfig.exe** tool from the \exe\ directory of your HELiOS installation, click the ... button to select the path of the file and confirm with **OK**.

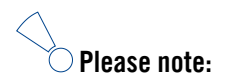

- The corresponding foreign software needs to be installed on the same system.
- When creating an interface between HELiOS and one of these systems, please make sure that the Bit versions of HELiOS and the external software are identical. Interfaces between a 32Bit and a 64Bit Version are not possible.
- For EPLAN you also require the Article Synchronization Service running separately on the system. You
  will find the corresponding button in the HELiOS installation mask. For the configuration of the HELiOSEPLAN interface please contact the ISD Consulting team.

Interfaces with foreign systems can also be added via the Windows Control Panel. Select **Start** > **Control Panel** > **Programs and Features**, activate **HELiOS**, then right-click and select **Change**. This starts the installation of HELiOS, enabling you to select further interfaces with foreign software products on the **HELiOS Interfaces** tab.

Further information, e.g. how to activate specific interfaces in the foreign software, can be found in the Online Help for HELiOS.

| 🙀 Extended settings                                          |  |
|--------------------------------------------------------------|--|
| HELIOS HELIOS Interfaces General                             |  |
| Installation directory C:\isd\HELiOS\<br>Update-Installation |  |
| Activate license administration tools                        |  |
|                                                              |  |
|                                                              |  |
|                                                              |  |
| OK Save Cancel                                               |  |

You need the License Administration Tools for the installation of server licenses.

Click Save to save the **Extended Settings** to an **INI file**. If you place the INI file in the installation directory when installing server licenses, the settings will be applied.

Close the Extended Settings dialogue with OK and click Install.

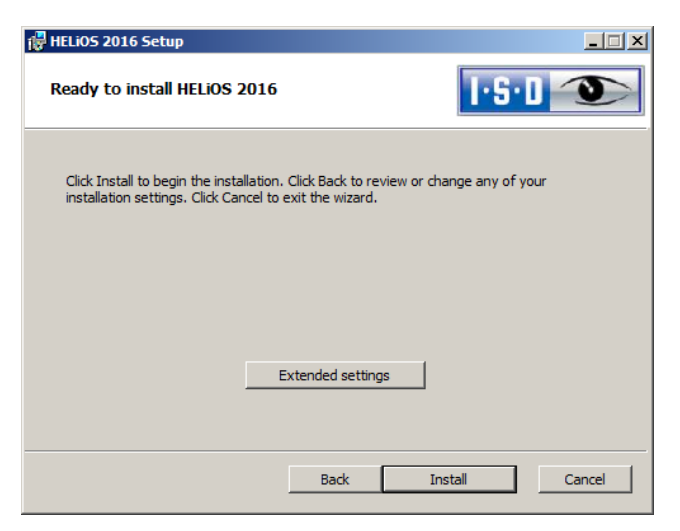

| 🙀 HELiOS 2016 Setup         |                                                                                                |       |
|-----------------------------|------------------------------------------------------------------------------------------------|-------|
| HEL <sup>2</sup> OS<br>2016 | Completed the HELIOS 2016 Setup<br>Wizard<br>Click the Finish button to exit the Setup Wizard. |       |
|                             | Back Finish C                                                                                  | ancel |

After successful installation, you will find the link to the HELiOS Desktop on the desktop for program launch.

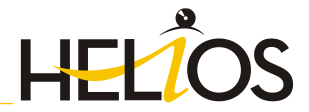

### 2.2 Installing the Online Help

The Online Help is available locally (status of the date of installation DVD creation) and on the Internet (regularly updated) at <u>help.isdgroup.com</u>. Both versions of the Help can be directly started from HELiOS. Please note that corresponding login data are required to access the Internet version of the Help.

Start Windows to install the Help. If Windows is already open, close all other applications. Insert the DVD in the drive, which automatically starts the installation wizard.

| 9                 | Installation Documents                                                                  | Client Installations          |
|-------------------|-----------------------------------------------------------------------------------------|-------------------------------|
|                   | HELiOS - Installation Notes                                                             | HELiOS Desktop                |
| 0                 | Program Help                                                                            | HELiOS Update for HiCAD 2014  |
| $\overline{\sim}$ | The installation of the Help files is only required if there is no Internet connection. | HELiOS Update for HiCAD 2015  |
|                   | HELiOS Help                                                                             | HELiOS Update for HiCAD 2016  |
| $\mathbf{\Omega}$ |                                                                                         | PostScript Printer            |
| ×                 | Administrator Tools                                                                     | Server Installations          |
|                   | This component may only be installed on the License Server!                             | HELiOS Vault Server           |
|                   | SafeNet License-Server                                                                  | HELiOS SmartSearch Server     |
|                   | HELiOS Database Creator                                                                 | HELiOS Internet Server        |
|                   |                                                                                         | HELiOS Application Server     |
| LU                |                                                                                         | HELiOS Spooler                |
|                   |                                                                                         | Eplan Article Synchronization |

Click the HELiOS Help button.

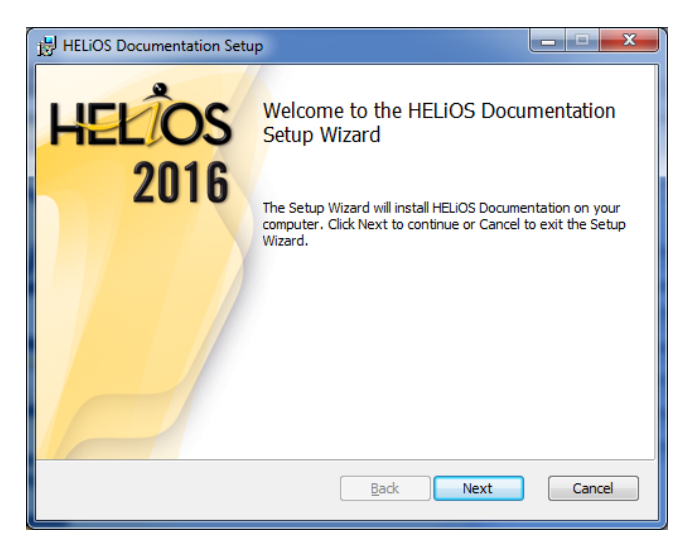

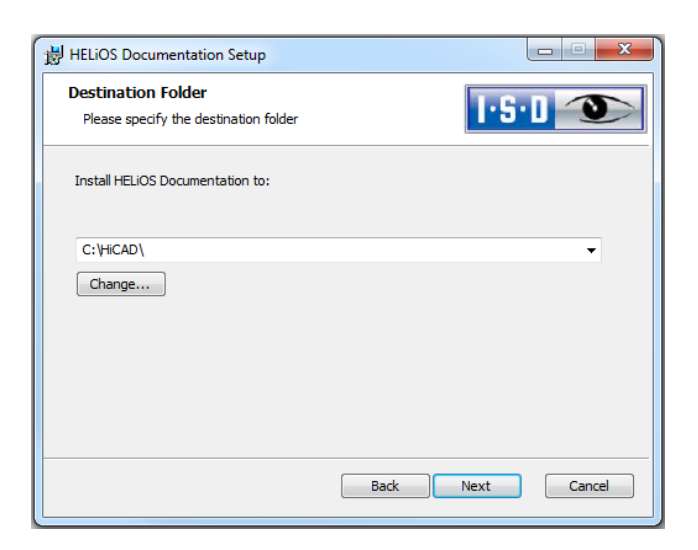

Specify the installation directory for HELiOS.

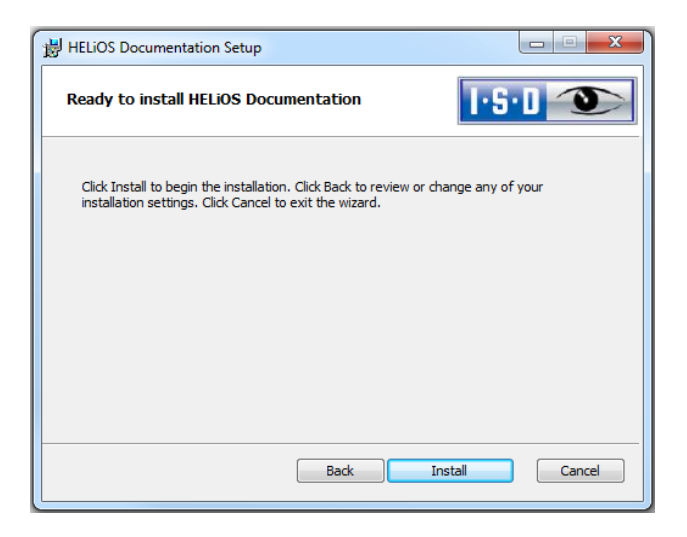

Click Install.

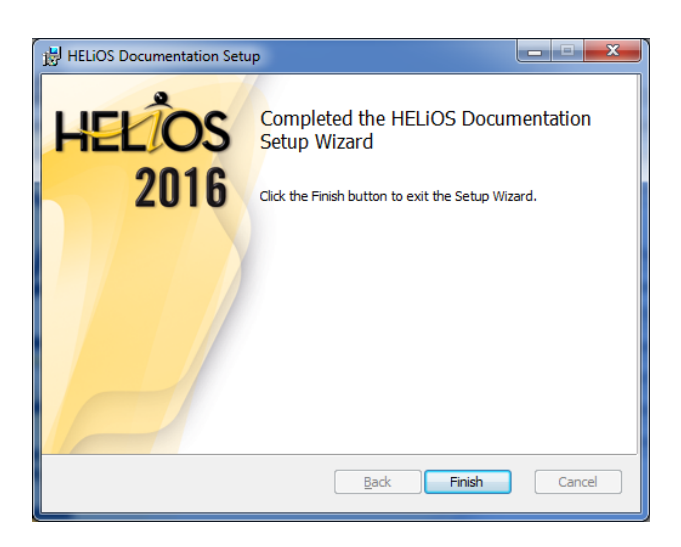

After successful installation, the Help can be found in the program folder and can be called via HELiOS.

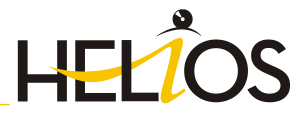

### 2.3 Installing the Vault Server

Start Windows to install the Vault Server. If Windows is already open, close all other applications. Insert the DVD in the DVD drive, which automatically starts the installation wizard.

| 9                 | Installation Documents                                                                  | Client Installations          |
|-------------------|-----------------------------------------------------------------------------------------|-------------------------------|
|                   | HELiOS - Installation Notes                                                             | HELiOS Desktop                |
| 0                 | Program Help                                                                            | HELiOS Update for HiCAD 2014  |
| $\overline{\sim}$ | The installation of the Help files is only required if there is no Internet connection. | HELiOS Update for HiCAD 2015  |
|                   | HELiOS Help                                                                             | HELiOS Update for HiCAD 2016  |
| $\sim$            |                                                                                         | PostScript Printer            |
| ×                 | Administrator Tools                                                                     | Server Installations          |
|                   | This component may only be installed on the License Server!                             | HELiOS Vault Server           |
|                   | SafeNetLicense-Server                                                                   | HELiOS SmartSearch Server     |
|                   | HELiOS Database Creator                                                                 | HELiOS Internet Server        |
|                   |                                                                                         | HELiOS Application Server     |
| LU                |                                                                                         | HELiOS Spooler                |
|                   |                                                                                         | Eplan Article Synchronization |

Click the Vault Server button.

| 🖶 HELiOS Vault Server Setup |                                                                                                    |
|-----------------------------|----------------------------------------------------------------------------------------------------|
| 1.5.1 2                     | Welcome to the HELIOS Vault Server<br>Setup Wizard                                                                                   |
|                             | The Setup Wizard will install HELiOS Vault Server on your<br>computer. Click Next to continue or Cancel to exit the Setup<br>Wizard. |
| 4                           |                                                                                                    |
|                             | Back Next Cancel                                                                                                    |

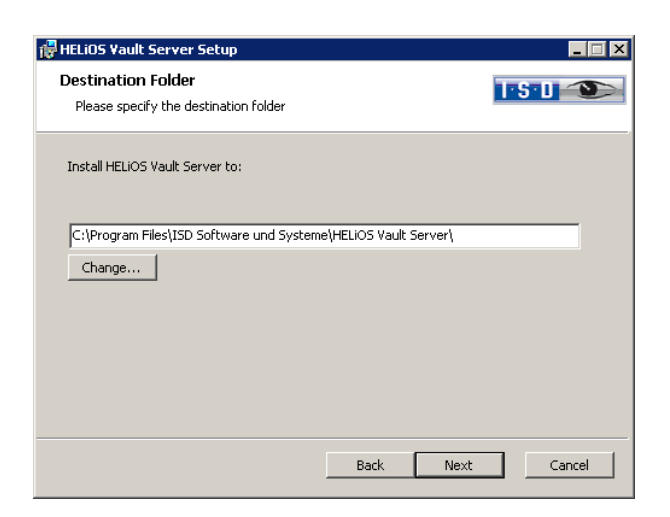

Specify the installation directory of the Vault Server.

| 🙀 HELiOS Vault Serve                | er Setup   |                  |
|-------------------------------------|------------|------------------|
| Configuration<br>HELIOS Vault Serve | r settings |                  |
|                                     |            |                  |
| Server name                         | ISDVAULT   |                  |
| Server port                         | 9000       |                  |
|                                     |            |                  |
|                                     |            |                  |
|                                     |            |                  |
|                                     |            |                  |
|                                     |            |                  |
|                                     |            | Back Next Cancel |

Give the Vault Server a name, e.g. the name of your company, plus the location of your company. This name will be shown, for example, when you connect to the Vault Server from the **Vault Client**.

| 🙀 HELiOS Vault Server Setu          | ιp                                   |        |
|-------------------------------------|--------------------------------------|--------|
| Configuration<br>Server directories |                                      |        |
| Documents folder                    | C:\HELiOS Vault ISDVAULT\Documents\  |        |
| Management folder                   | C:\HELIOS Vault ISDVAULT\Management\ |        |
| Log folder                          | C:\HELiOS Vault ISDVAULT\Logfiles\   |        |
| Logfile name                        | ISDVAULT.log                         |        |
|                                     |                                      |        |
|                                     | Back Next                            | Cancel |

The Vault Server renames all documents that are managed in the database (e.g. SZA, DOC, XLS, ...) to \*.VDF. These VDF files are saved to the **Document directory**.

The files stored in the **Management directory** contain the assignments of the VDF file names to the "original file names".

Log files (\*.LOG) are saved to the Log directory. They record each access to the VDF files.

Enter the name of the log file in the **Log file name** field. The name of the Vault Server would also be possible here. If the log file exceeds a certain length, it will be cut down and suffixed by the current date.

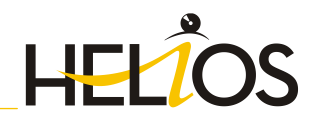

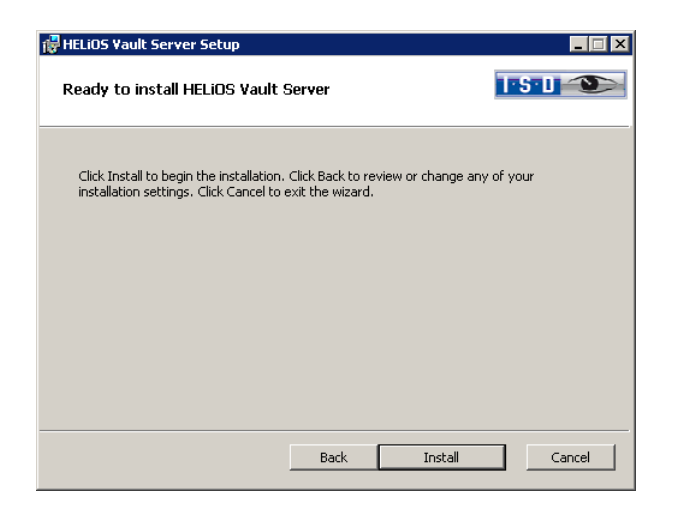

Click Install.

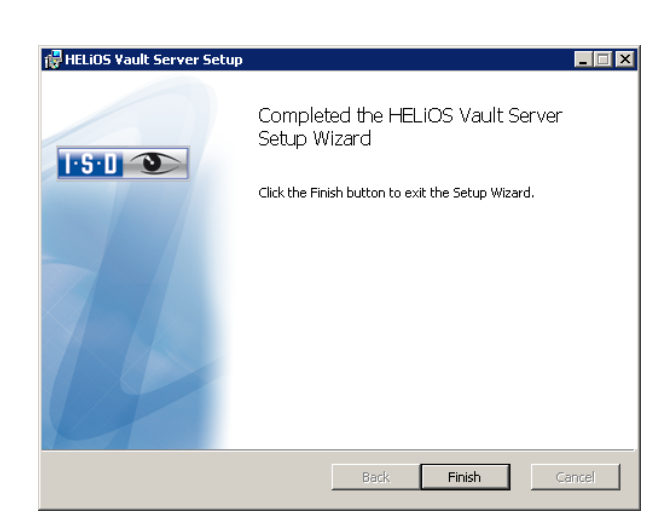

Click **Finish** to complete the installation of the Vault Server. You can now install further components offered in the selection mask if desired.

### 2.4 Installing the HELiOS Internet Server

For the HELiOS Internet Server you require the Microsoft Internet Information Services, Services, at least Version 7, with CGI support. This is included as of Windows Server 2008/Windows 7, but requires a separate installation that needs to be performed **before installing the HELiOS Internet Server** (see Chapter 1.5)!

Start Windows to install the HELiOS Internet Server, first start Windows. If Windows is already open, close all other applications. Insert the DVD in the DVD drive, which automatically starts the installation wizard.

| Installation Documents                                                                  | Client Installations                                                                                                    |
|-----------------------------------------------------------------------------------------|----------------------------------------------------------------------------------------------------|
| HELiOS - Installation Notes                                                             | HELiOS Desktop                                                                                                    |
| Program Help                                                                            | HELiOS Update for HiCAD 2014                                                                                                    |
| The installation of the Help files is only required if there is no Internet connection. | HELiOS Update for HiCAD 2015                                                                                                    |
| HELiOS Help                                                                             | HELiOS Update for HiCAD 2016                                                                                                    |
|                                                                                         | PostScript Printer                                                                                                    |
| Administrator Tools                                                                     | Server Installations                                                                                                    |
| This component may only be installed on the License Server!                             | HELiOS Vault Server                                                                                                    |
| SafeNet License-Server                                                                  | HELiOS SmartSearch Server                                                                                                    |
| HELiOS Database Creator                                                                 | HELiOS Internet Server                                                                                                    |
|                                                                                         | HELiOS Application Server                                                                                                    |
|                                                                                         | HELiOS Spooler                                                                                                    |
|                                                                                         | Eplan Article Synchronization                                                                                                    |
|                                                                                         | Installation Documents<br>HELiOS - Installation Notes<br>Program Help<br>The installation of the Help files is only required if there is no<br>Internet connection.<br>HELiOS Help<br>Administrator Tools<br>This component may only be installed on the License Server!<br>SafeNet License-Server<br>HELiOS Database Creator |

Click the HELiOS Internet Server button.

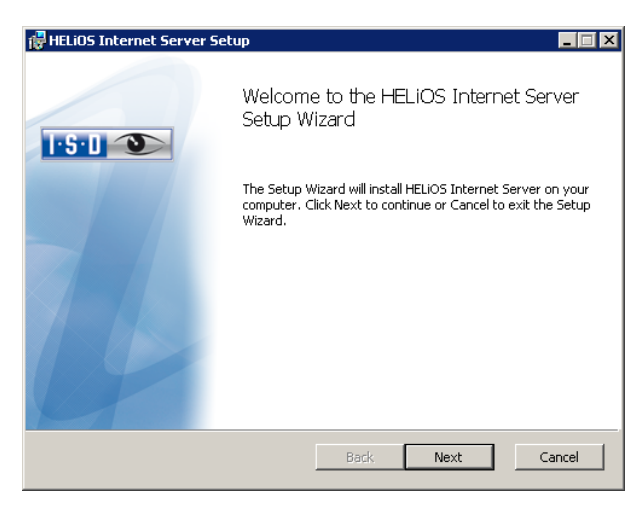

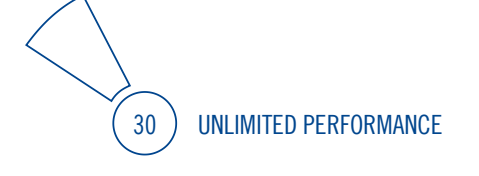

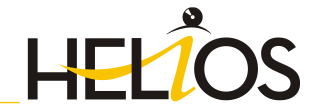

| 🖶 HELiOS Internet Server Setup                              |         |            |
|-------------------------------------------------------------|---------|------------|
| Destination Folder<br>Please specify the destination folder |         | 1.5.0 👁    |
| Install HELiOS Internet Server to:                          |         |            |
| C:\Program Files\HeliosIS\<br>Change                        |         |            |
|                                                             | Back Ne | axt Cancel |

Specify the installation directory for the software.

| 🙀 HELiOS Internet                                               | Server Setup                                                                              |                                                              |                                                      | _ 🗆 🗙                                    |
|-----------------------------------------------------------------|-------------------------------------------------------------------------------------------|--------------------------------------------------------------|------------------------------------------------------|------------------------------------------|
| Configuration<br>HELIOS Internet                                | Server settings                                                                           |                                                              | T                                                    | 5-1 🌑                                    |
| A new website will<br>an available port, v<br>website cannot be | be set up for the HELiOS I<br>via which the Server will pr<br>started if the selected por | nternet Server. P<br>ovide the website<br>t is already being | lease enter the<br>Please also no<br>used for anothe | number of<br>ote that the<br>er website. |
| Port                                                            | 80                                                                                        |                                                              |                                                      |                                          |
|                                                                 |                                                                                           | Back                                                         | Next                                                 | Cancel                                   |

Enter the **Port number**. Default value is 80. If you want the HELiOS Internet Server to run on a different Port (because Port 80 is already being used for a different website or application), enter this Port here and click **Next**.

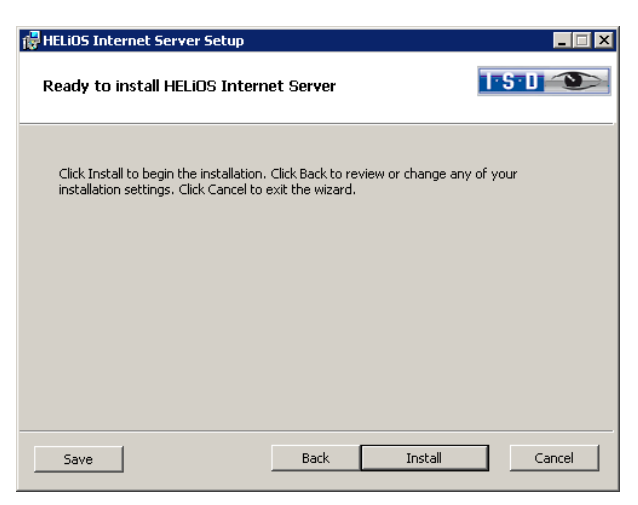

Click Install.

After successful installation the HELiOS Internet Server will be located in the program folder.

### 2.5 Installing the HELiOS Database Creator

The HELiOS PDM modules (Document Management, Project and Order Management, Workflow etc.) are based on a relational database. Before you put HELiOS into operation, the Microsoft SQL Server database administration system needs to be installed on the server, a HELiOS database needs to be imported and a ODBC connection needs to be set up on the clients.

When you set up a HELiOS database for the first time, the **HELiOS Database Creator** needs to be installed and executed on the database server first. The database and table structures will then be created, and filled with data records of the HELiOS standard database.

All information about the correct procedure for the execution of the HELiOS Database Creator, as well as the previous and subsequent steps required for the setting up of a database server can be found in the user guide for the installation of the Microsoft SQL Server. You can find this document in the ISD Wiki at Product Know-how > Documentation > HELiOS.

To install the HELiOS Database Creator, click the corresponding button in the selection mask. The start mask of the setup wizard will be displayed.

| 0                 | Installation Documents                                                                  | Client Installations          |
|-------------------|-----------------------------------------------------------------------------------------|-------------------------------|
|                   | HELiOS - Installation Notes                                                             | HELiOS Desktop                |
|                   | Program Help                                                                            | HELiOS Update for HiCAD 2014  |
| $\overline{\sim}$ | The installation of the Help files is only required if there is no Internet connection. | HELiOS Update for HiCAD 2015  |
|                   | HELiOS Help                                                                             | HELiOS Update for HiCAD 2016  |
| $\mathbf{h}$      |                                                                                         | PostScript Printer            |
| ×                 | Administrator Tools                                                                     | Server Installations          |
|                   | This component may only be installed on the License Server!                             | HELiOS Vault Server           |
|                   | SafeNet License-Server                                                                  | HELiOS SmartSearch Server     |
|                   | HELiOS Database Creator                                                                 | HELiOS Internet Server        |
|                   |                                                                                         | HELiOS Application Server     |
|                   |                                                                                         | HELiOS Spooler                |
|                   |                                                                                         | Eplan Article Synchronization |

Click the HELiOS Database Creator button.

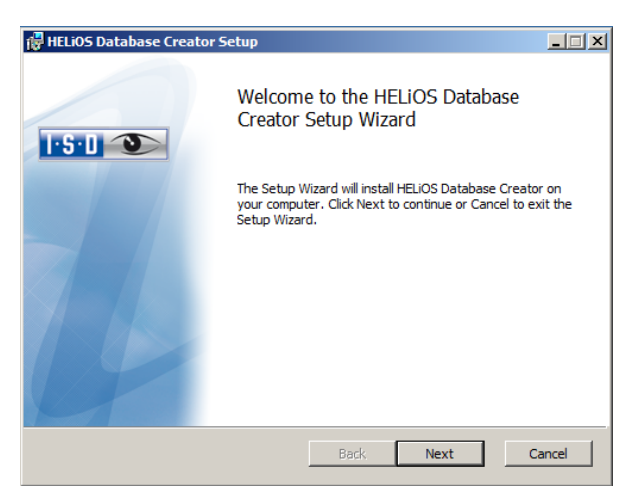

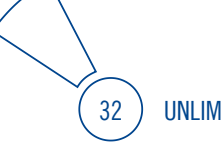

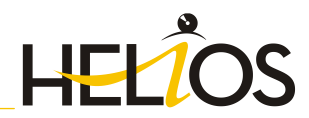

Click Next to start the installation.

| 🖟 HELiOS Database Creator Setup                                              | - 🗆 ×   |
|------------------------------------------------------------------------------|---------|
| Destination Folder<br>Please specify the destination folder                  | I-S-U 🕥 |
| Install HELIOS Database Creator to:                                          |         |
| C:\Program Files\ISD Software und Systeme\HELiOS Database Creator\<br>Change |         |
| Back Next                                                                    | Cancel  |

Specify an installation directory for the HELiOS Database Creator, and click Next.

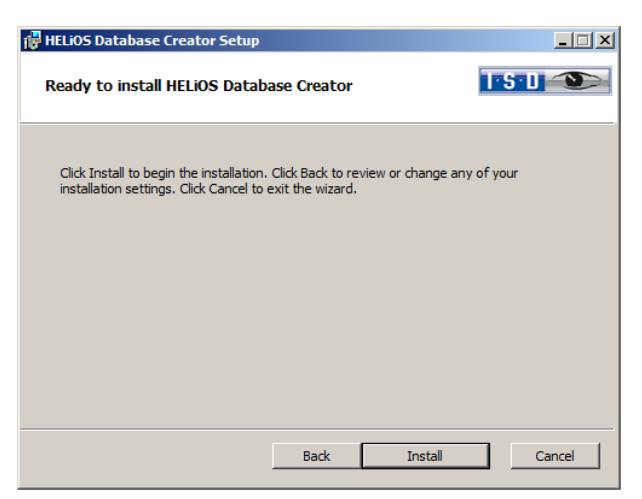

Click Install to start the installation.

| 1 | HELiOS Database Creator Setup                                        |        |
|---|----------------------------------------------------------------------|--------|
|   | Installing HELiOS Database Creator                                   |        |
|   | Please wait while the Setup Wizard installs HELIOS Database Creator. |        |
|   | Status:                                                              |        |
|   | I                                                                    |        |
|   |                                                                      |        |
|   |                                                                      |        |
|   |                                                                      |        |
|   |                                                                      |        |
|   |                                                                      |        |
|   | Back Next                                                            | Cancel |

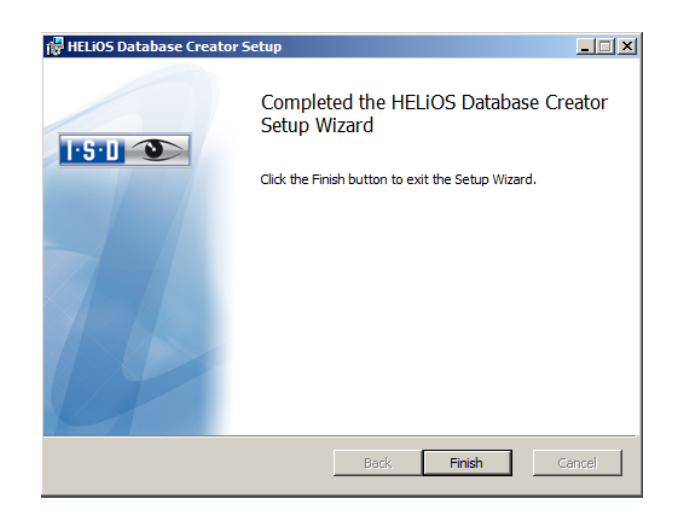

Click **Finish** to complete the installation of the **HELIOS Database Creator**. If desired, you can now install further components via the selection mask.

Extensive information on the installation of the SQL Servers, the operation of the HELiOS Database Creator tool and the setting up of the ODBC connection on the clients can be found in the Wiki at Product Know-how > Documentation > HELiOS.

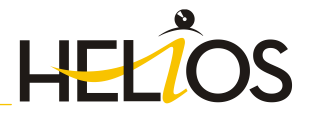

### 2.6 Installing the HELiOS Spooler

#### Important installation note!

As the HELiOS Spooler (as of2015, Version 2000.0) is an entirely new software, an update of the old Spooler is not possible. Before installing the new HELiOS Spooler, please make a record of the old Spooler's settings, uninstall it, and then adjust the settings of the new Spooler accordingly.

Further information can be found in the HELiOS Online Help.

The HELiOS Spooler is only available as 64Bit version and only supports 64Bit applications.

To install the **HELiOS Spooler**, please start Windows. If Windows has already been started, please close all other applications. Insert the DVD in your DVD drive. The selection mask for various software components will then be displayed. Leave this mask open, and install, one after the other, the required software components.

| 9                 | Installation Documents                                                                  | Client Installations          |
|-------------------|-----------------------------------------------------------------------------------------|-------------------------------|
|                   | HELiOS - Installation Notes                                                             | HELiOS Desktop                |
| 0                 | Program Help                                                                            | HELiOS Update for HiCAD 2014  |
| $\overline{\sim}$ | The installation of the Help files is only required if there is no Internet connection. | HELiOS Update for HiCAD 2015  |
|                   | HELiOS Help                                                                             | HELiOS Update for HiCAD 2016  |
| $\sim$            |                                                                                         | PostScript Printer            |
| ×                 | Administrator Tools                                                                     | Server Installations          |
| ()                | This component may only be installed on the License Server!                             | HELiOS Vault Server           |
|                   | SafeNet License-Server                                                                  | HELiOS SmartSearch Server     |
|                   | HELiOS Database Creator                                                                 | HELiOS Internet Server        |
|                   |                                                                                         | HELiOS Application Server     |
|                   |                                                                                         | HELiOS Spooler                |
|                   |                                                                                         | Eplan Article Synchronization |

Click the HELiOS Spooler button.

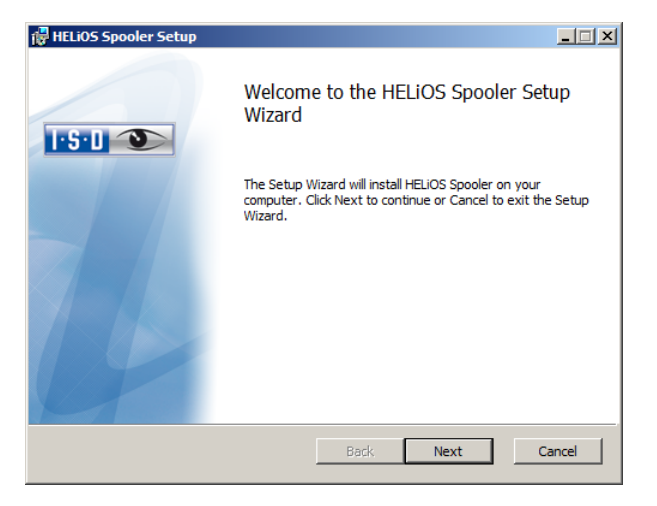

| 🛱 HELiOS Spooler Setup                                      |                  |
|-------------------------------------------------------------|------------------|
| Destination Folder<br>Please select the installation folder | <b>1-5-1</b>     |
| Install HELIOS Spooler to:                                  |                  |
| C:\Program Files\HELiOS Spooler\                            |                  |
| Change                                                      |                  |
|                                                             |                  |
|                                                             |                  |
|                                                             |                  |
|                                                             |                  |
|                                                             | Back Next Cancel |

Specify the installation directory for the software.

| 👸 HELiOS Spooler Se                                                              | tup                                                 | _ <b>_</b> X                                                |
|----------------------------------------------------------------------------------|-----------------------------------------------------|-------------------------------------------------------------|
| Configuration<br>HELiOS Spooler Se                                               | ttings                                              | I S D 🕥                                                     |
| Service registration<br>Interactive sta<br>User<br>Password<br>I Start service u | nt<br>DEDTM129\xxxxxxxxxxxxxxxxxxxxxxxxxxxxxxxxxxxx | CAD Add-Ins<br>V HICAD<br>AutoCAD<br>Inventor<br>SolidWorks |
| Data directory                                                                   | D:\HELIOS Spooler Data\                             |                                                             |
|                                                                                  | Bac                                                 | k <u>N</u> ext Cancel                                       |

The Spooler start is in part performed by the system as a background process (Windows Service). For safety reasons it is recommended to create a Windows **User account**, with **User name** and **Password** with read and access permission, before installation.

If you do not know the user yet, the Spooler will run, without access to any printers, as a simple Windows system service. Now, select **Control Panel** > **Administrative Tools** > **Services**. Right-click the **HELiOS Spooler** and select Properties. On the **Log On** tab, switch to **This account** and enter the user name and the password (Caution: Should the password of the Spooler user change or expire one day, the authentication needs to be renewed accordingly in the Services list. If the **Start service upon installation** option is active, the Spooler service will not require a manual start after installation.

Normally, the HELiOS Spooler runs as a Windows Service in the background. In this standard configuration the Spooler process will be started by the operating system in a special session which is not visible for the user. Therefore, the process will even continue running after the Spooler user has logged off from the computer. Unfortunately, internal tests have found that problems may occur with this type of operation in conjunction with some CAD systems; currently this applies in particular to the interface with SolidWorks.

If you are considering using the HELiOS Spooler together with SolidWorks, we therefore recommend choosing the "Interactive start" option during installation in order to avoid problems. When this option has been selected, the Spooler will no longer be set up as a service, but will be started directly in the foreground via the Administration UI. During this type of operation, the Spooler process will appear in the form of a small text window in the window bar (Caution: When you log off from the Server, the Spooler process will also be ended here!)

To automatically start the Spooler in the "interactive" configuration, the Helios. Spooler.exe file needs to be called from the installation directory with the option "--no-service" – either from the "Autostart" folder of the

36
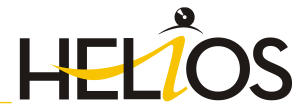

Spooler user, or via the Windows Task Scheduler. If you have any questions, please contact the ISD Consulting team.

Select the data directory. Activate the Create network share checkbox to enable the communication with the **PrintClient**. If the network share is not created during installation, it must be created manually afterwards. Since special settings will be required here, we recommend contacting the ISD Consulting team.

Choose the CAD system that you want to link to the HELiOS Spooler, and click Next.

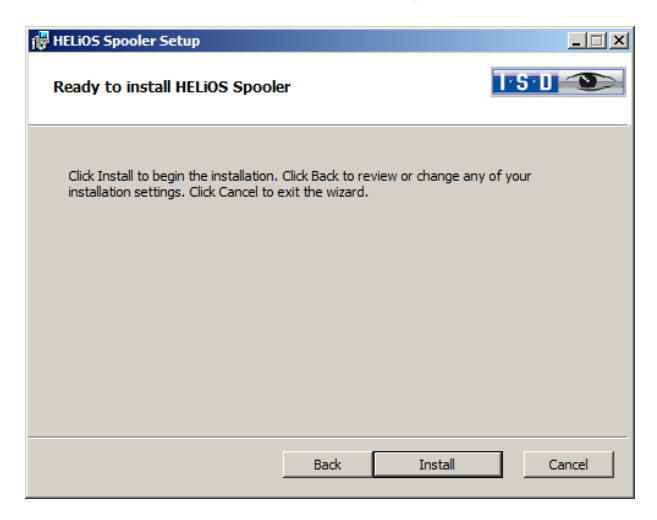

You can now begin with the installation.

| P | HELiOS Spooler Setup                                 |          |      |        |
|---|------------------------------------------------------|----------|------|--------|
|   | Installing HELiOS Spooler                            |          | Т    | 5-1 🕥  |
|   | Please wait while the Setup Wizard installs HELiOS ( | Spooler. |      |        |
|   | Status:                                              |          |      |        |
|   |                                                      |          |      |        |
|   |                                                      |          |      |        |
|   |                                                      |          |      |        |
|   |                                                      |          |      |        |
|   |                                                      |          | 1    |        |
|   | E                                                    | ack      | Next | Cancel |

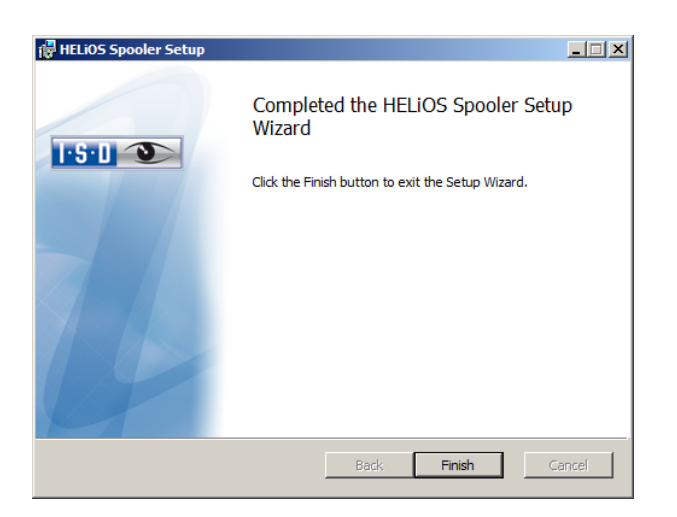

After successful installation the HELiOS Spooler will be located in the folder for programs.

# 2.7 Installation of the EPLAN Article Synchronization

In addition to the EPLAN interface that must be activated in the **HELIOS Interfaces** tab of the **Extended settings** window, you need to install the Article Synchronization service. You can find the corresponding button at the bottom right of the selection mask.

#### $\bigcirc$ For the configuration of the HELiOS-EPLAN interface please contact the ISD Consulting team.

To install the **HELIOS Spooler**, please start Windows. If Windows has already been started, please close all other applications. Insert the DVD in your DVD drive. The installation wizard will then be started automatically.

| 9      | Installation Documents                                                                  | Client Installations          |
|--------|-----------------------------------------------------------------------------------------|-------------------------------|
|        | HELiOS - Installation Notes                                                             | HELiOS Desktop                |
| 0      | Program Help                                                                            | HELiOS Update for HiCAD 2014  |
| $\sim$ | The installation of the Help files is only required if there is no Internet connection. | HELiOS Update for HiCAD 2015  |
|        | HELiOS Help                                                                             | HELiOS Update for HiCAD 2016  |
|        |                                                                                         | PostScript Printer            |
| ×      | Administrator Tools                                                                     | Server Installations          |
|        | This component may only be installed on the License Server!                             | HELiOS Vault Server           |
| 0      | SafeNet License-Server                                                                  | HELiOS SmartSearch Server     |
|        | HELiOS Database Creator                                                                 | HELiOS Internet Server        |
|        |                                                                                         | HELiOS Application Server     |
| LU     |                                                                                         | HELiOS Spooler                |
|        |                                                                                         | Eplan Article Synchronization |

Click the Eplan Article Synchronization button.

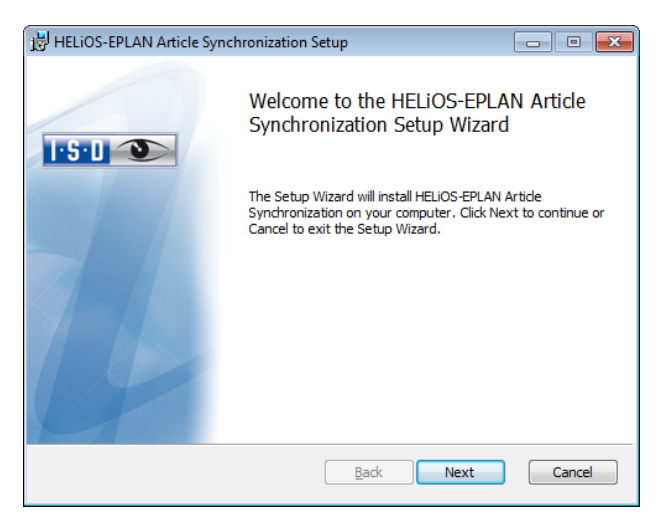

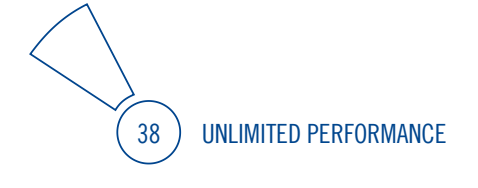

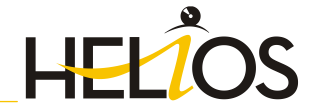

| HELIOS-EPLAN Article Synchronization Setup                  |              |
|-------------------------------------------------------------|--------------|
| Destination Folder<br>Please select the installation folder | <b>I S 1</b> |
| Install HELIOS-EPLAN Article Synchronization to:            |              |
| C:\Program Files\HELIOS EPLAN SyncService\<br>              |              |
| Back                                                        | xt Cancel    |

Specify the installation directory for the software.

| 🛃 HELiOS-EPLAN Article S                 | Synchronization Setup   |             |
|------------------------------------------|-------------------------|-------------|
| Configuration<br>HELIOS-EPLAN Article St | ynchronization Settings | 1-5-0 👀     |
| Service registration                     |                         |             |
| User<br>Password<br>I Start service up   | LocalSystem             |             |
|                                          | Back                    | Next Cancel |

Replace LocalSystem with the User login for HELiOS, or a user account with access to HELiOS.

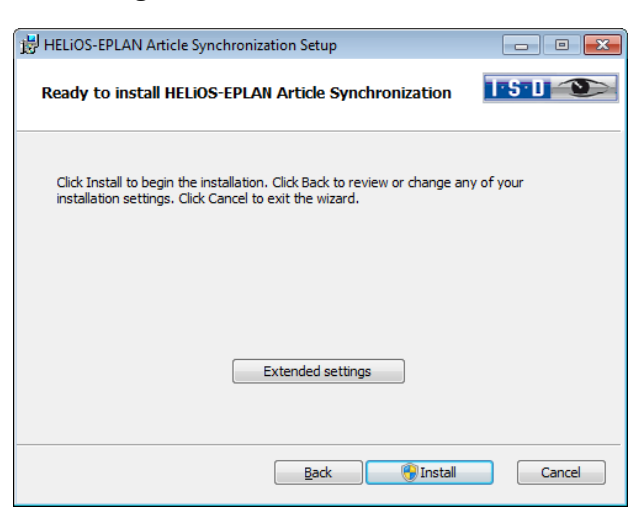

You can now begin with the installation or modify the Extended settings, e.g. for HELiOS.

| 📅 Extended settings |                   |  |  |
|---------------------|-------------------|--|--|
| HELIOS              |                   |  |  |
| System data source  | HeliosBauteil     |  |  |
| User                | hicad             |  |  |
| Password            | •••••             |  |  |
| Vault Client        | Address Port 9000 |  |  |
|                     | OK Save Cancel    |  |  |

The existing system data source will be suggested. User and Password are identical to those for the ODBC login. If you use a Vault Server, activate the Vault Client checkbox. Enter the name of the Server in the Address input field, and the Server Port of the Vault Server in the Port input field. These can be found at

Click Save to store the Extended settings in an ini file. Confirm with OK.

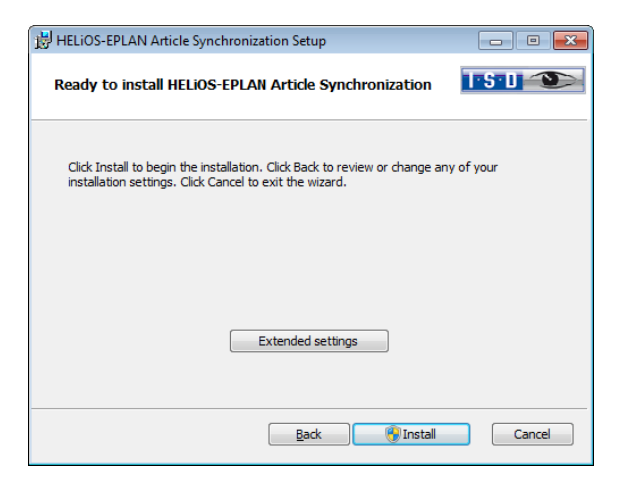

Click Install to start the installation.

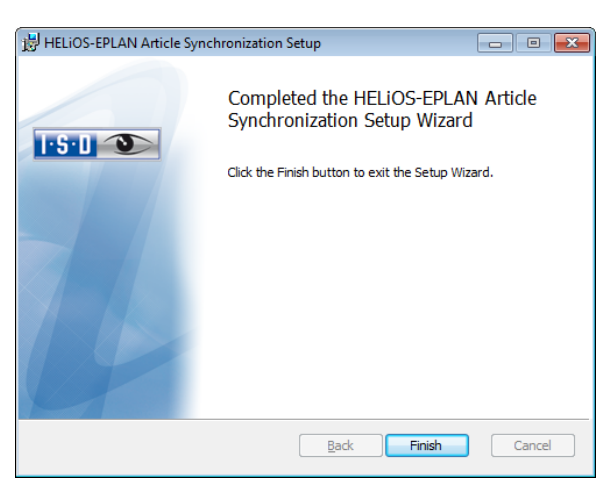

After successful installation, the EPLAN menu will contain the **Synchronize articles with HELiOS** function in the **PDM** menu.

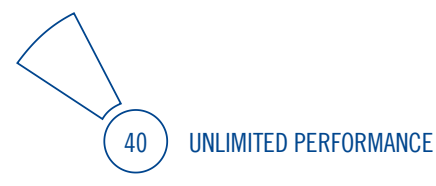

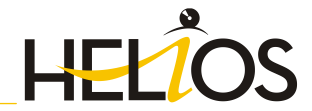

# 2.8 Parameter Configuration

HELIOS provides appropriately adjusted user interfaces and configurations for various interfaces. During installation of HELiOS the **MultiCAD.csv** file, that sets up the templates required for the operation of the interface, will automatically be run via the **HeliosClientConfig.exe** program.

You can also load an own \*.csv file subsequently if desired. In the EXE directory of your HELiOS installation, start the **HeliosClientConfig.exe** program. Click the **\_\_\_\_** icon and select the \*.csv file. Confirm with **OK**.

| HELiOSClientConfig |                    |                                  |
|--------------------|--------------------|----------------------------------|
|                    | Configuration file | D:\HELiOS\templates\MultiCAD.csv |

Furthermore, HELiOS offers template files for title blocks (AutoCAD drawing frames with database attributes) and HELiOS masks that have been adjusted for MultiCAD operation:

- In the ...\templates directory of your HELiOS Desktop installation you will find the adjusted HELiOS masks for MultiCAD operation in the ...\MultiCAD folder. Copy them to the ...\sys directory of your HELiOS installation.
- In the...\templates\AutoCAD\ directory you will find drawing frame templates that you can copy to the corresponding templates directory of your CAD software.

# 3 Procedure for Silent Installations

The silent installation can, for example, be configured for HELiOS Standalone or for the Spooler. The procedure is always the same.

# 3.1 Installation Settings

To configure the installation options, start the installation setup.exe as usual and make the required settings. In the last dialogue of the installation, click on Extended Settings.

| I nelios 2016 Setup                                                                                                    |                 |
|----------------------------------------------------------------------------------------------------|-----------------|
| Ready to install HELiOS 2016                                                                                                    | 1.2.1           |
| Click Install to begin the installation. Click Back to review or char<br>installation settings, Click Cancel to exit the wizard. | nge any of your |
| Extended settings                                                                                                    |                 |

Here you can configure in particular the settings for the User Configuration in such a way that user interactions will no longer be required.

| Ĩ | Extended settings      |                        | <u>- 0 ×</u> |
|---|------------------------|------------------------|--------------|
|   | HELIOS HELIOS Inter    | faces General          |              |
|   | System data source     | HeliosBauteil          |              |
|   | User                   | hicad                  |              |
|   | Password               | ••••                   |              |
|   | Vault Client           | Address qs01 Port 9000 |              |
|   | SmartSearch-Server     | Configuration          | <u></u>      |
|   | Use PrintClient        | Server qs02            |              |
|   | Use Application Server | Address Port           |              |
|   |                        |                        |              |
|   |                        | OK Save Cancel         |              |

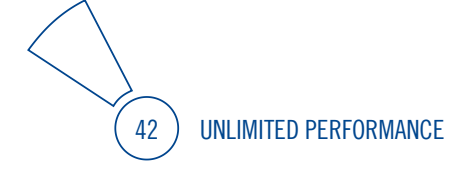

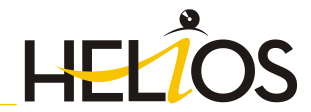

| 🚰 Extended settings                          |                |  |
|----------------------------------------------|----------------|--|
| HELIOS HELIOS Interfaces                     | General        |  |
| Office                                       |                |  |
| Excel                                        | © 32 bit       |  |
| <ul> <li>PowerPoint</li> <li>Word</li> </ul> | 64 bit         |  |
| CAD                                          |                |  |
| AutoCAD*                                     |                |  |
| SolidWorks                                   |                |  |
| Others                                       |                |  |
| EPLAN                                        |                |  |
|                                              |                |  |
|                                              | OK Save Cancel |  |

Clicking **Save** creates a setup.ini file containing the desired settings. This file will be loaded automatically if it is located in the same directory as the Windows Installer package HELiOS.msi. Alternatively you can specify a file via the command line:

setup.exe SETTINGS="<Ini-Datei>" /I\*v "<Log-Datei>"

or

msiexec /i HELiOS.msi SETTINGS="<Ini-Datei>" /I\*v "<Log-Datei>"

In this case the starting will not be "silent", i.e. the installation dialogues will appear, but with the default values of the .ini file.

The option /l\*v "<Log-Datei>" creates a log file of the installation which can be used for the diagnosis of installation problems.

### 3.1.1 Redistributables

Before distributing the installation you need to install the required redistributables on the target systems in order to circumvent the Microsoft-EULAs.

Examples:

vcredist.exe /passive

dotNetFx40\_Full\_x86\_x64.exe /passive

The respective command line options of the individual Redistributable Installer can be called via the command line option /?.

If required, the .msu files of the Windows Installer 4.5 can be installed with the Windows Package Manager pkgmgr.exe (<u>http://support.microsoft.com/kb/934307/de</u>).

The packages can be installed with /passive /norestart. Otherwise, a reboot would be initiated automatically. If a package requires a reboot, the return value is 3010; otherwise it is 0 or an error code.

You need to install the redistributables that are located on the DVD at Program32 or Program64 (except for the setup.exe and the language-specific folders such as de-de).

The situation for HELiOS is slightly different. Here, the installation packages can be found in the folder Helios\heldsk64\ (for a HELiOS Desktop Standalone installation) or Helios\M-Versions\20??\, with ?? standing for the concrete year date of the HiCAD Version to be matched with an updated HELiOS. The utilisation of the msi package or the setup.exe, respectively, differs insofar as the setup.exe will issue an interactive message if a requirement (redistributable) is missing, while the msi package will cancel the process with an error code. The latter might be more suitable for a deployment within the scope of a software distribution programme.

### 3.1.2 Starting the Installation in the Silent Mode

The installation can only be set to the silent mode via the command line:

setup.exe SETTINGS="<Ini-Datei>" /passive /I\*v "<Log-Datei>"

or

msiexec.exe /i HELiOS.msi /qb!- /SETTINGS="<Ini-Datei>" /I\*v "<Log-Datei>"

As neither dialogues nor error messages are displayed, /l\*v "<Log-Datei>" creates a log file of the installation which can be used for the diagnosis of installation problems.

Information on further command line options can be obtained via the command line, by means of the command msiexec /? , and via the Internet at

http://technet.microsoft.com/de-de/library/ cc759262%28WS.10%29.aspx#BKMK\_SetUI http://msdn.microsoft.com/en-us/library/windows/desktop/ aa372024%28v=vs.85%29.aspx

# 3.1.3 Example of a Batch Installation incl. Redistributables and Log

@set SOURCE=\\entw042\Setups\HELiOS 2000

"%SOURCE%\vcredist\_x86\_10.0.40219\vcredist\_x86.exe" /passive /norestart @if errorlevel 1 echo Fehler bei Visual C++ Runtime Installation && goto error "%SOURCE%\DotNetFX40\dotNetFx40\_Full\_x86\_x64.exe" /passive /norestart @if errorlevel 1 echo Fehler bei .NET Installation && goto error

msiexec.exe /qb!- /i "%SOURCE%\de-de\HELiOS.msi" /l\*v "%SOURCE%\logs\%COMPUTERNAME%\_HELiOSInstallLog.txt" SETTINGS="%SOURCE%\Config\setup.ini" @if errorlevel 1 echo Fehler bei HELiOS Installation && goto error @exit

:error @echo Installationsfehler %errorlevel% @net helpmsg %errorlevel% @pause

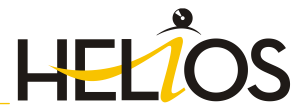

# 4 Important Notes on Updates

When performing a HELiOS update, the update start mask shows you the HELiOS subversion, which needs to match the existing database. If this is not the case, only an error message will appear when you start HELiOS. To update the database schema, use the program **HeliosDbUpdate.exe**. Please note the following:

#### Important

When performing a HELiOS update, an update of the database schema might be necessary as well. If the database schema requires an update, you can no longer access the database with older HELiOS versions. Therefore, all workstations accessing the database need to be readjusted accordingly at the same time.

It is mandatory to make a database backup before the update, as the update can normally only be reverted by importing the backup.

The responsible administrator should always be informed prior to the update, in order to enable a coordinated conversion.

Updates to HELiOS Version 2016 are only possible from Version 2014 or 2015.

# 4.1 Updating the HELiOS Database

Improvements of the HELiOS functionality require a regular updating of the database; if the database version is no longer up to date, HELiOS displays the following message (version numbers may vary) when it is launched:

| P HELiOS Desktop                                                                                                    |
|----------------------------------------------------------------------------------------------------|
| Database version verification error:<br>Abort!<br>Helios cannot work with the active database.<br>The following problem was detected when checking the schema:<br>Non-supported database sub-version 118 (required: 119)!<br>Kein Text verfügbar - No Message Text available<br>A database version update with the 'HeliosDbUpdate' program is required!<br>Display Help file?<br><u>Yes</u> <u>No</u> |

To update the database schema, use the program HeliosDbUpdate.exe. Please note the following:

### 4.1.1 Important Hints before Update

- » It is mandatory to make a database backup before the update, as the update can normally only be reverted by importing the backup.
- After an update, access is only possible with the appropriate HELiOS version. A mixed operation with HELiOS versions requiring an older database schema is not possible.
- » The update must be performed once and applies to all HELiOS installations.
- >> The responsible administrator should always be informed prior to the update, in order to enable a coordinated conversion.

## 4.1.2 Perform Update

The update can be performed from any HELiOS workstation with a database connection.

The **HeliosDbUpdate.exe** program is used for this purpose. It can be started via the Windows Explorer, or similar programs, from the exe directory of the HELiOS installation.

The following mask (software and database version may vary) will be displayed after starting the program:

| HELiOSDbUpdate: Update o | f database schema | <b>— X</b> —                                                                                                    |
|--------------------------|-------------------|----------------------------------------------------------------------------------------------------|
| Update                   | Update database   | Close<br>Software-Version:<br>27 / 142<br>Database-Version:<br>27 / 140<br>Re-determine<br>Check update<br>capability of active<br>database |
|                          |                   |                                                                                                    |

Click the Update database... button to start the update.

The following message (version numbers may vary) will be displayed after clicking the button:

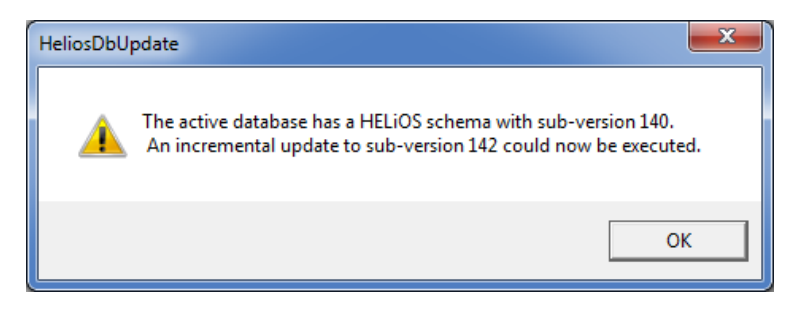

If you confirm this message with **OK**, another confirmation prompt is displayed:

| HeliosDbUpdate         |
|------------------------|
| <b>(?)</b> Update now? |
| Yes No                 |

Confirm with Yes to perform the update. After a successful update, the following message will be displayed:

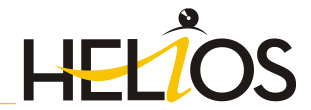

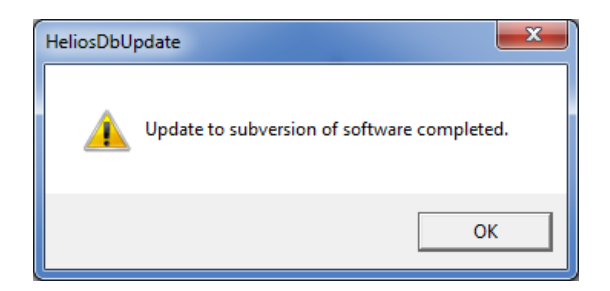

A further check can be carried out by clicking the **Re-determine** button in the main window of the program, after confirming this message with **OK**.

After a successful update, software version and database version need to be identical.

### 4.1.3 Lower Database Version Required

If you use HiCAD and HELiOS together it may occur after an update of HiCAD that according to the error message for verification of your database version (see Chapter 4.1) the number of the required sub-version is lower than that of the current one, which is, according to the message, not supported.

In this case a new installation of HELiOS, or an update installation of HELiOS from an appropriate source (i.e. via the HELiOS installation DVD, not via the HiCAD installation!) must be performed.

# 4.2 Material Manager (HiCAD)

For the HELiOS-HiCAD Interface the HiCAD Material Manager (materialmanager.exe) that enables a taking over of materials from Catalogue Editor to HELiOS must have the same database schema as HELiOS. Therefore the Material Manager will also be updated.

48 UNLIMITED PERFORMANCE

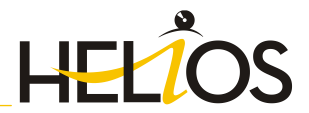

# 4.3 Licensing for Updates

The HELiOS Version can be obtained either on an installation medium (DVD), or via download from the ISD Homepage.

The activation takes place via a software license. The activation is no longer linked to a dongle, but directly to the hardware of a server or an individual workstation.

If you use a Server License, you need to update the License Server Software and the License Management Tools; if you use Local Licenses, you need to install the new version.

Normally, licenses for older HELiOS versions must be revoked first.

After confirmation of the revocation you will receive one or several Entitlement IDs enabling you, in combination with your E-Mail address and your Password, to activate the new licenses (see 5.3).

Licenses can be deactivated at any time, without having to contact the ISD Group, via the License Activator in the License Manager, i.e. they can be temporarily stored on the Server of the ISD. For this you require your Entitlement ID, your E-mail address and your Password. The activation can then be performed on any other computer, i.e. the licenses can be transferred to this computer. For Server Licenses this procedure can only be performed for the entire license pool.

After updating HELiOS (from Version 2008 or older) to a HELiOS Version, you must return your workstation dongle to the ISD. You can then no longer use any older HELiOS versions.

# 4.4 Perform HELiOS Installation

The installation of HELiOS 2016 can be carried out by a technician of the ISD or by the customer. In this context, please note the following recommendations by the ISD:

#### » HELiOS

- Update from HELiOS 2014 or 2015 to HELiOS 2016: An installation by the ISD is recommended.
- Update from HELiOS 2013 (or older) to HELiOS 2016: Updates are not possible. The update installation from HELiOS 2008 (or older) additionally includes a data conversion from ANSI to UNICODE format. Please contact the ISD Consulting team.
- » 3rd party CAD with HELiOS
  - Update of HELiOS 2014 or 2015 to HELiOS 2016: An installation by the ISD is recommended.

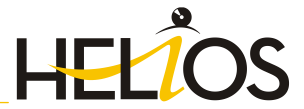

# 5 License Installation Guide

HELiOS can be activated via three license types:

- » Network licenses
- » Standalone licenses (local licenses)
- » Commuter licenses

# To start the Online Help for the Licence Manager call the LICENSEMANAGER.HTML file in the folder Docu\tools\Licensemanager.

# 5.1 General Information about Licensing

#### Local (Workstation-Specific) Licensing

If you choose local licensing, the activation will be directly locked to the hardware of the workstation on which your HELiOS program is installed.

The ISD will send you an E-mail containing the Entitlement ID for local licenses (standalone). This ID will be required for the activation and deactivation of the licenses and software modules. Please keep the Entitlement ID! Without this ID you cannot activate or deactivate any licenses! In case of a defect, no reconstruction of licenses will be possible without the Entitlement ID! After installing HELiOS, you activate the licenses by means of the License Activator in the ISD License Manager.

#### Network (Server-Controlled) Licensing

If you choose network (server-controlled) licensing, the license will be directly locked to the hardware of the server that centrally manages the HELiOS licenses. These licenses can be used on any workstation in your network that is connected to this server.

The ISD will send you an E-mail containing the Entitlement ID. If you have several network servers, e.g. at several locations, you will receive one Entitlement ID for each network server. This ID will be required for the activation and deactivation of the licenses and software modules. Please keep the Entitlement ID! Without this ID you cannot activate or deactivate any licenses! In case of a defect, no reconstruction of licenses will be possible without the Entitlement ID! You activate/deactivate the network licenses by means of the License Activator in the ISD License Manager.

Individual licenses can be checked out from the server and locked to a workstation within or outside the network (so-called "commuter licenses"). This enables you to continue working at a different location, without being connected to the license server (unless your HELiOS installation requires a connection to a database server). For this purpose you define a specific period during which you want the license to be available on a selected workstation. For this period, this license will be blocked on the license server. After expiry of this period, the license will be made available on the license server again. It is also possible to manually return this license to the server before expiry of the defined period, if the workstation is connected to the server. Licenses for one workstation can be checked out for at least one day, with the counting beginning at 1:00 AM on the day following the checkout date.

If you want to replace/exchange your license server, you need to deactivate all licenses first.

#### A static IP address is required for correct operation of the license server!

#### Practical Examples of Network Licensing

- Let us assume that three licenses have been activated on your server. Monday morning (11.00 am) you suddenly need to see a customer for design tasks, and you know that you will still be on-site at the customer's facility on Tuesday. You therefore check out a license for 24 hours on 11.00 am. This means that you can use this license until Tuesday night, 11.59 pm, from your mobile workplace. After expiration of this period, the license is automatically made available again on the server. If you manage to finish your work on Tuesday at midday, you can go back to your office and return the license to the server somewhat earlier.
- Similar situation as the one described above, with the difference that you are not in your office on Monday, 11.00 am. In such cases you can generate a hardware ID, enabling your colleagues in the office to check out a license for you. This license is sent to you by E-mail and can then be activated. In contrast to the previous example, this license is exclusively available to you for a fixed period of time and cannot be returned to the server before expiration of this period.

If you activate a license while the WLAN card is switched on, this license will only be valid and visible when the WLAN card is switched on. If, however, the license is activated while the WLAN card is switched off, the license will always be valid, no matter whether the WLAN card is switched on or off.

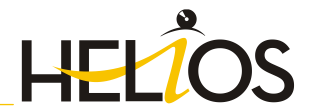

# 5.2 Network Licenses

To be able to use network licenses, a License Server needs to be installed on a computer without HELiOS.

The license server enforces and manages licensing in multi-user environment. It keeps track of all the licenses and handles requests from network users who want to run a HELiOS application, granting authorization to the requesters, or denying requests if all licenses are in use.

The license server must not be installed on the same computer on which an ISD software product (HiCAD/HELiOS) is installed, as both product share system data concerning the licensing information. Formerly, such parallel installations of license servers and ISD products were performed in cases where a customer occasionally wanted to transfer the license to another computer (Remote Commuter License).

Please note:

- As of HiCAD 2012 (Version 1700), parallel installations of license servers and ISD products (i.e. on the same computer) are no longer covered by the warranty. The ISD group advises you strongly not to perform such installations.
- A static IP address is required for a correct operation of the License Server!

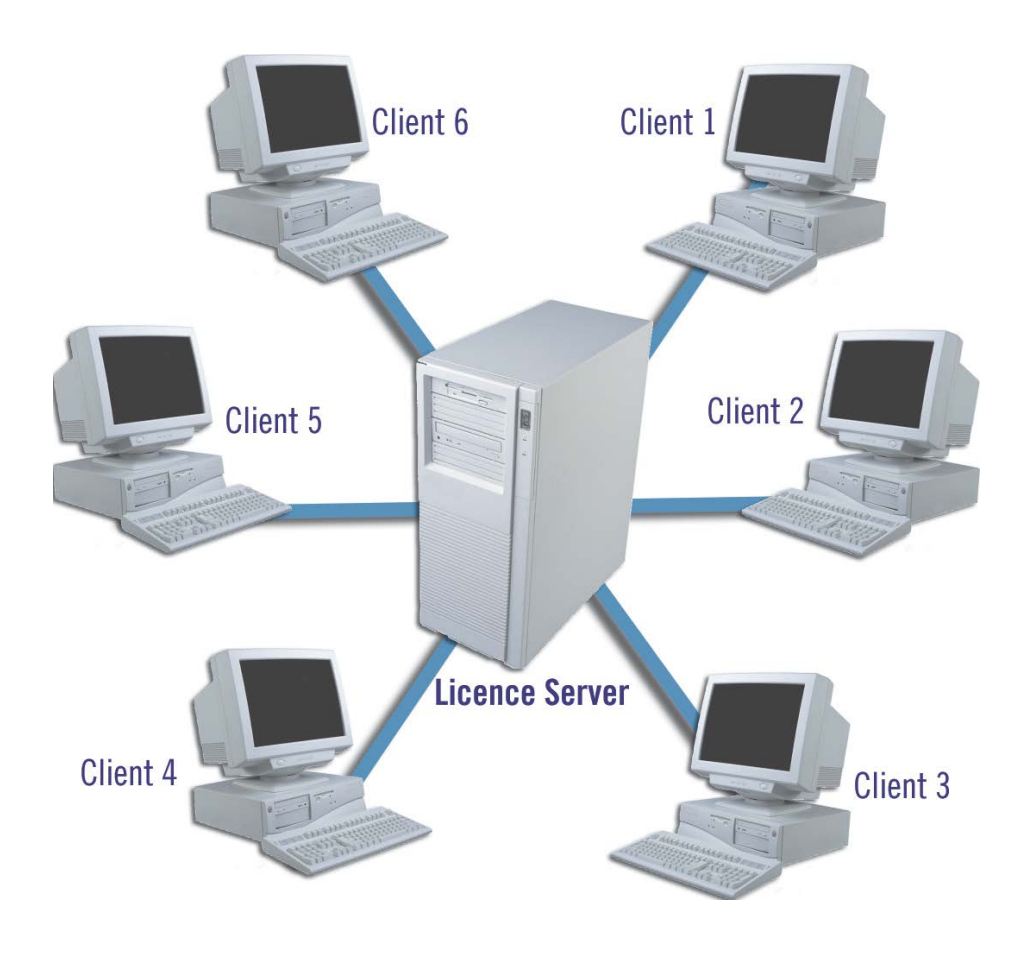

### 5.2.1 Server Installation

The installation of the **SafeNet License Server** takes place from the HELiOS DVD. Start Windows and insert the DVD in the DVD drive of your computer. The installation wizard will be displayed.

If you want to perform a HELiOS update to Version 2016 and use a license server (i.e. work with network licenses), you require Version 8.5.0.1400 of the SafeNet License Server. If you have installed an older version, you need to uninstall it before re-installing the SafeNet License Server.

| 9      | Installation Documents                                                                  | Client Installations          |
|--------|-----------------------------------------------------------------------------------------|-------------------------------|
|        | HELiOS - Installation Notes                                                             | HELiOS Desktop                |
| 0      | Program Help                                                                            | HELiOS Update for HiCAD 2014  |
| $\sim$ | The installation of the Help files is only required if there is no Internet connection. | HELiOS Update for HiCAD 2015  |
|        | HELiOS Help                                                                             | HELiOS Update for HiCAD 2016  |
| $\sim$ |                                                                                         | PostScript Printer            |
| ×      | Administrator Tools                                                                     | Server Installations          |
|        | This component may only be installed on the License Server!                             | HELiOS Vault Server           |
|        | SafeNet License-Server                                                                  | HELiOS SmartSearch Server     |
|        | HELiOS Database Creator                                                                 | HELiOS Internet Server        |
|        |                                                                                         | HELiOS Application Server     |
|        |                                                                                         | HELiOS Spooler                |
|        |                                                                                         | Eplan Article Synchronization |

Click the the SafeNet License Server button.

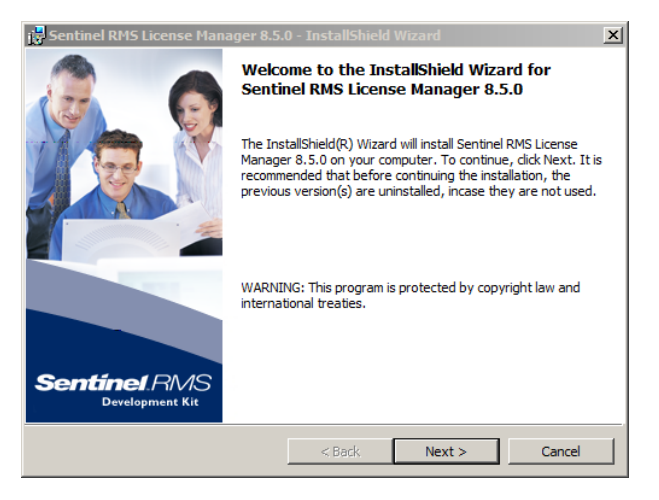

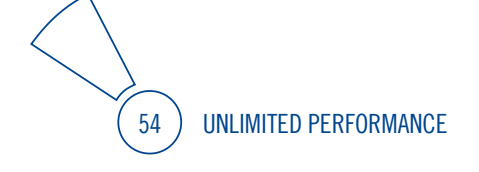

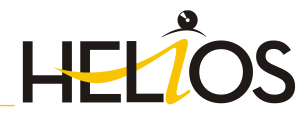

| 🔂 Sentinel RMS License Manager 8.5.0 - InstallShield Wizard                                                                                                    | ×                                             |
|----------------------------------------------------------------------------------------------------|-----------------------------------------------|
| License Agreement Please read the following license agreement carefully.                                                                                                    | ef. RMS<br>evelopment Kit                     |
| License Grant/Warranty for Software                                                                                                    |                                               |
| This License describes limited rights granted by SafeNet, Inc. and/o<br>subsidiaries (such grantor, "Seller") to the Buyer.                                                                                                    | or one of its                                 |
| A. The term "Software", as used herein, shall mean a program o<br>consisting of machine readable logical instruction and tables of info<br>designed as libraries or drivers to work in conjunction with Seller's S<br>Keys ("Products"). Title to all Software furnished to Buyer hereunde<br>comparing Seller context to Buyer a such with products and the seller seller selle | r programs<br>rmation<br>Sentinel<br>er shall |
| <ul> <li>I accept the terms in the license agreement</li> </ul>                                                                                                    | Print                                         |
| $\ensuremath{\mathbb{C}}$ I do not accept the terms in the license agreement                                                                                                    |                                               |
| InstallShield                                                                                                    |                                               |
| < Back Next >                                                                                                    | Cancel                                        |

| 🙀 Sentinel RMS License Manager 8.5.0 - InstallShield Wizard   | x               |
|---------------------------------------------------------------|-----------------|
| Customer Information Sent                                     | finel RMS       |
| Please enter your information.                                | Development Kit |
| User Name:                                                    |                 |
| ISD Software und Systeme                                      |                 |
| Organization:                                                 |                 |
|                                                               |                 |
|                                                               |                 |
|                                                               |                 |
| Install this application for:                                 |                 |
| <ul> <li>Anyone who uses this computer (all users)</li> </ul> |                 |
| C Only for me (qs)                                            |                 |
|                                                               |                 |
| InstallShield                                                 |                 |
| < Back Next >                                                 | Cancel          |

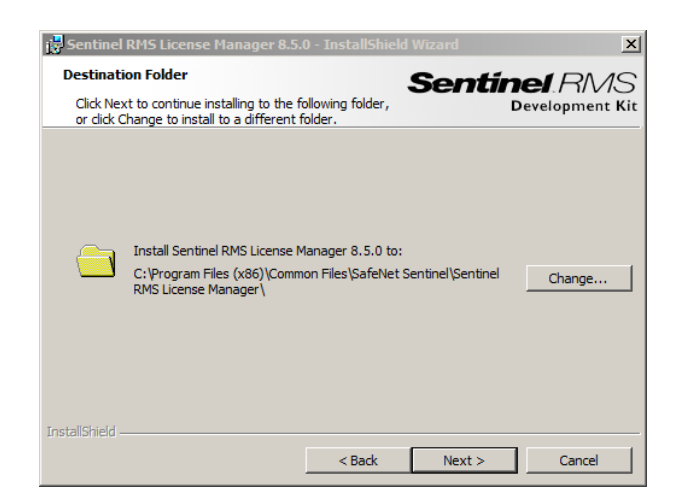

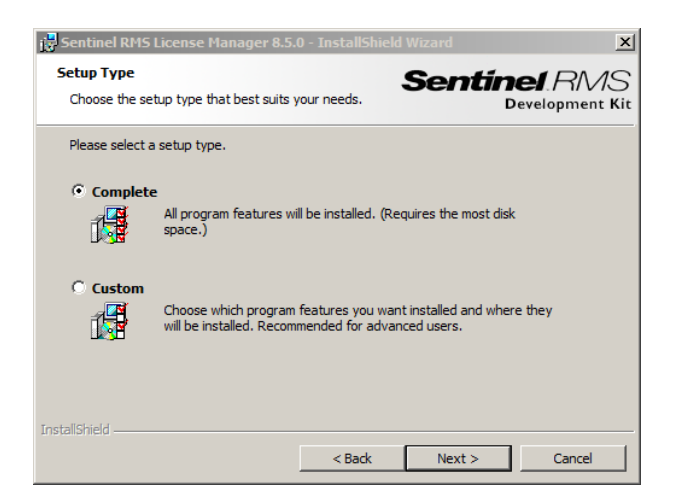

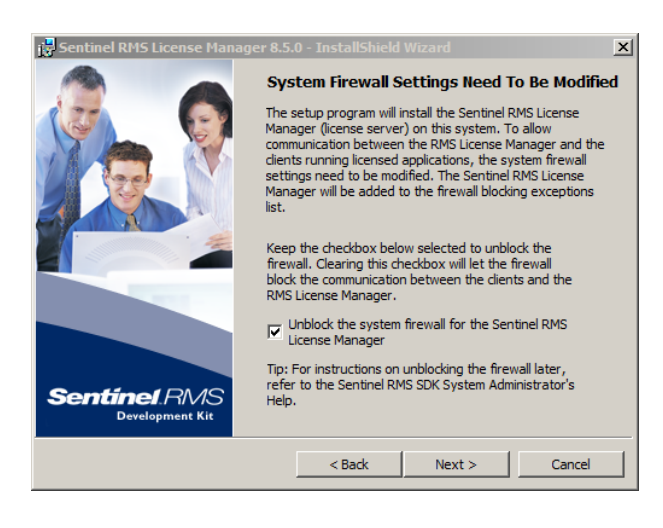

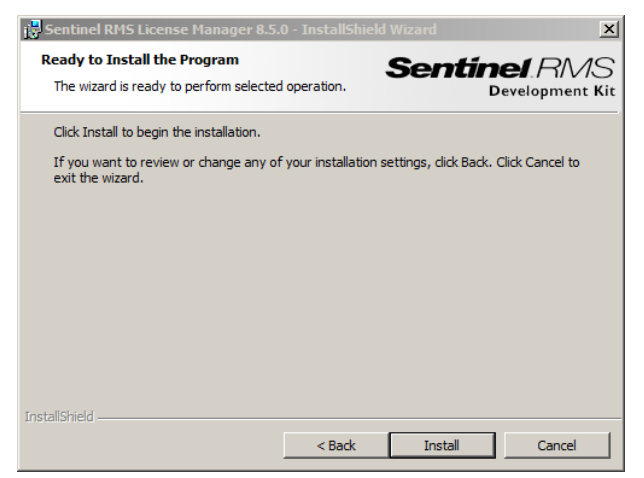

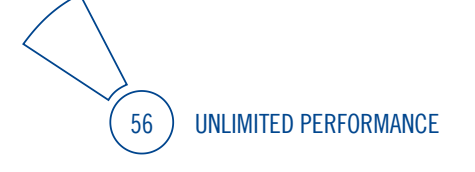

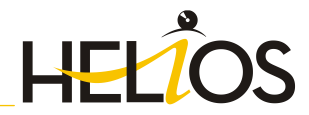

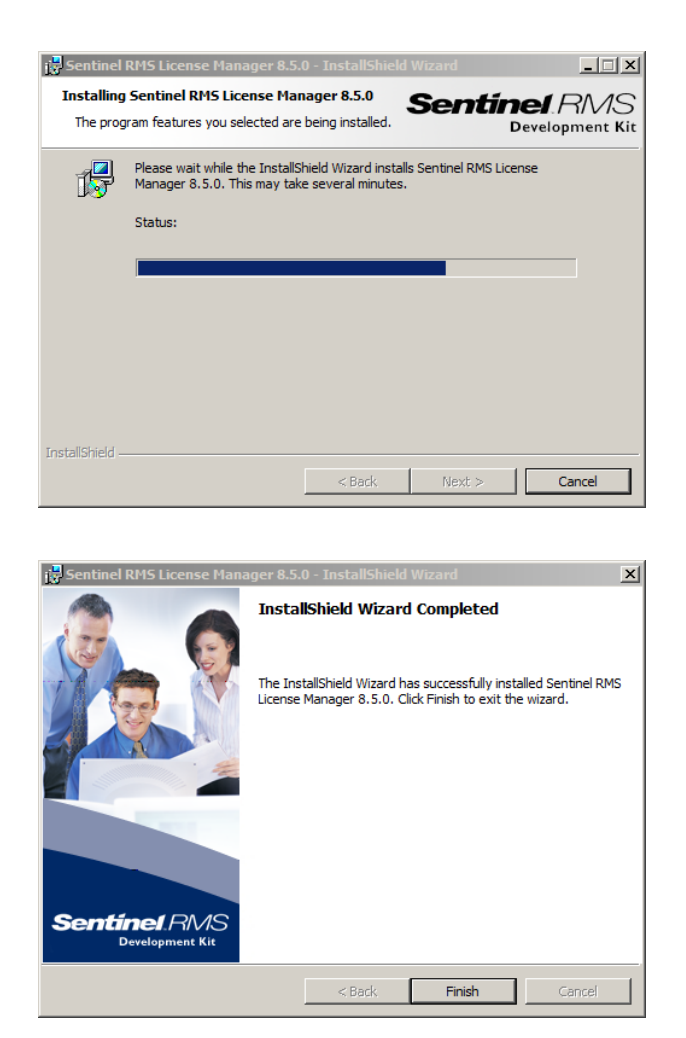

After successful installation you will find the Server (Sentinel RMS License Manager) under Services. From here you can also start and end the License Server.

| 🖳 Datei Aktion Ansicht Fenster                                                                                                    | ² <u>?</u><br><b>₽ ■ ■ ■ ■</b>                                                           |                                                                                         |                                                                | _8                                       |
|----------------------------------------------------------------------------------------------------|------------------------------------------------------------------------------------------|-----------------------------------------------------------------------------------------|----------------------------------------------------------------|------------------------------------------|
| Computerverwaltung (Lokal)   Kystem  Freignisanzeige  Computerverwaltung  Computerverwaltung  Computerver | Dienste Startet den Dien Startet den Dien Sentinel RMS License Manager                   | st neu.<br>Name 🔺                                                                       | Beschreibung                                                   | Status                                   |
| Constant Service Control     Constant Service Control     Control     Control     Contro     Control     Control     Control     Control     Contro     Co     | Den Dienst <u>beenden</u><br>Den Dienst <u>anhalten</u><br>Den Dienst <u>neu starten</u> | Bemote-Registrierung<br>Routing und RAS<br>RPC-Locator<br>SavRoam                       | Ermöglicht Re<br>Bietet Routin<br>Verwaltet die<br>Symantec An | Gestar.<br>Gestar.                       |
| Bergenetien     Bergenetierung     Defragmentierung     Datenträgerverwaltung     Dienste und Anwendungen                                                                                                    | Beschreibung:<br>Sentinel RMS License Manager                                            | Sekundäre Anmeldung<br>Sentinel RMS License Manager<br>Server<br>Shellhardwareerkennung | Ermöglicht da<br>Sentinel RMS<br>Unterstützt D<br>Zeigt Meldun | Gestar.<br>Gestar.<br>Gestar.<br>Gestar. |
| <ul> <li>Dienste</li> <li>WMI-Steuerung</li> <li>SQL Server-Konfigurations-N</li> <li>SQL Server-Konfigurations-N</li> </ul>                                                                                                    |                                                                                          | Sicherheitscenter<br>Sicherheitskontenverwaltung<br>Sitzungs-Manager für Remot          | Überwacht S<br>Speichert Sic<br>Verwaltet un<br>Verwaltet de   | Gestar.                                  |
|                                                                                                    |                                                                                          | SoundMAX Agent Service<br>SQL Server (SQLEXPRESS)                                       | Ermöglicht di                                                  | Gestar.<br>Gestar.                       |

# 5.2.2 Client Configuration

To ensure that the HELiOS Client finds the correct License Server, an environment variable LSFORCEHOST should be set on each Client using network licenses. The value HOSTNAME, respectively the IP address of the License Server is assigned to the variable.

58 UNLIMITED PERFORMANCE

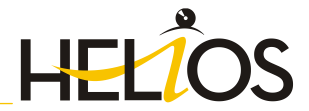

# 5.3 Licensing via Entitlement ID (License Activator)

Thanks to the enhanced ISD License Manager 2.0 the communication between the customer and the ISD could be facilitated significantly.

# 5.3.1 AutoRequest Licenses

When acquiring a HELiOS license, you will obtain one Entitlement ID for local licenses (Standalone) and another one for network licenses (Network). If you have several network servers, e.g. at different locations, you will obtain one Entitlement ID for each network server. These numbers will be required for the activation and deactivation of the licenses and the software modules.

# Please keep the Entitlement ID! Without this number you cannot activate or deactivate licenses. In case of a system crash a reconstruction of the licenses cannot take place without the Entitlement ID!

After installing HiCAD/HELiOS you can find the program in the Windows Start menu at ISD Software und Systeme > Administration. Please note that for the execution of some functions, administrator rights are required.

The range of functions of the ISD License Manager depends on the activation of the License Administration Tools option. The information about this setting is entered in the Registry and can also be changed there subsequently if desired (please contact the Hotline).

To activate/deactivate Network Licenses, always start the ISD License Manager via the Windows Start menu: Select Start > All programs > ISD Software und Systeme GmbH > Administration. To avoid errors when activating/deactivating licenses, perform an update of the new ISD License Manager and/or the License Administration Tools beforehand.

Activate the License Activator tab and enter the Entitlement ID, your E-mail address and your Password. New customers obtain their password from the ISD Hotline. With this password you can also access the Download Area.

| A sharehouston                                                                                                    |                                                                                                    |                    | Denting                                                                                                    | extremtiontion                                                |                                                                                                    |
|----------------------------------------------------------------------------------------------------|----------------------------------------------------------------------------------------------------|--------------------|----------------------------------------------------------------------------------------------------|---------------------------------------------------------------|----------------------------------------------------------------------------------------------------|
| EID a0e37757-d78e-                                                                                                    | 4bd1-8760-41sba12db6c0                                                                                                    | E-meil: training@i | stgroup.de Password:                                                                                                    |                                                               | Login                                                                                                    |
|                                                                                                    | C Standalone                                                                                                    | G Network          | 107 Selec                                                                                                    | cal Eo                                                        | isplay trial licenses                                                                                                    |
| HICAD Basic Modules                                                                                                    |                                                                                                    |                    | HIGAD Extension Modules                                                                                                    | 1                                                             | CAD Interfaces                                                                                                    |
| HICLD Chee<br>HICLD Steel<br>HICLD Steel<br>HICLD Steel<br>HICLD STEEL<br>HICLD STEEL<br>HICLD S | ic Dro<br>Dro<br>Dro<br>Dro<br>Dro<br>Dro<br>Dro<br>Dropoundy Suba<br>Engineering Suba<br>Engineering Suba<br>Engineering Suba<br>Engineering Suba<br>Engineering Suba<br>Drom<br>Drob<br>Drom<br>Drom<br>Drob<br>Drom<br>Drom<br>Drom<br>Drom<br>Drom<br>Drom<br>Drom<br>Drom |                    | Short Midd Fridmannel     Deart     Deart | Railings<br>yout Planning<br>chosional<br>oddie<br>uit Module | status Tod     orgen Visit      orgen Visit      oro                                                                                                    |
| HELIOS Basic Module<br>E HELIOS OF<br>E HELIOS OF<br>E HELIOS EN<br>E HELIOS Ve                                                                                                    | s Converter<br>s<br>tri<br>procer<br>procer<br>procer<br>rear                                                                                                    |                    | HELOS Extension Modules<br>HELOS Spooler<br>HELOS Spooler<br>HELOS Reprix and Plot Men<br>HELOS Replacation<br>Administrator Tools<br>HELOS Replacation<br>EXP Interface<br>FPS Special                                                                                                    | ager Clent                                                    | Interface<br>CONTRACT<br>CONTRACT<br>CONT |

After entering the data, click **Login**. The ISD License Manager 2.0 connects to the ISD License Server and the acquired licenses will be displayed.

This process may take several minutes. You can then activate the licenses.

#### 5.3.2 Activate Licenses

After successful login, the number of available licenses and the number of acquired licenses are indicated next to each module. Select the modules to be activated and click **Activate** to start the activation. For Server Licenses the modules are already pre-selected!

| - Authentication                                                                                                    | Nou have successfully                                                                                                    | logged anto the ISD License Server.                                                                                                    |                                                                                                    |
|----------------------------------------------------------------------------------------------------|----------------------------------------------------------------------------------------------------|----------------------------------------------------------------------------------------------------|----------------------------------------------------------------------------------------------------|
| EID 00e3f757-d78e-4bd1-8760-41aba12db6c0                                                                                                    | E-mail: training@isdgroup.de                                                                                                    | Password:                                                                                                    | Login Logout                                                                                                    |
| - TSD Modules                                                                                                    | 17 Network                                                                                                    | R Select all                                                                                                    | E Doplay trial licenses                                                                                                    |
| Hield State Holdes     UL FriedDiscrete Societ     Hold Conset     Hold Conset     Hold C | 1400 DE 141 - 141 - 141 | which Koldel<br>sugeri Autoration<br>Shee Held Projection<br>Shee Held Projection<br>Shee Sheet Sheet Sheet<br>Sheet Sheet Sheet<br>Sheet Sheet<br>Sheet Sheet Sheet<br>Sheet Sheet Sheet<br>Sheet Sheet Sheet Sheet<br>Sheet Sheet Sheet Sheet<br>Sheet Sheet Sheet Sheet<br>Sheet Sheet Sheet Sheet<br>Sheet Sheet Sheet Sheet Sheet Sheet<br>Sheet Sheet Sheet Sheet Sheet Sheet Sheet Sheet Sheet<br>Sheet Sheet | CLD Traches<br>Paper Tod<br>Paper Tod |

After successful activation a message showing you that all licenses have been successfully activated will be displayed:

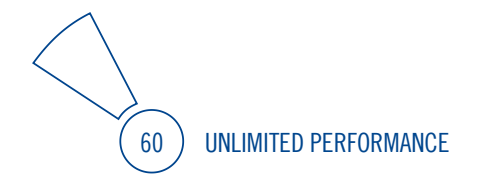

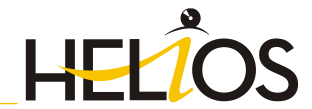

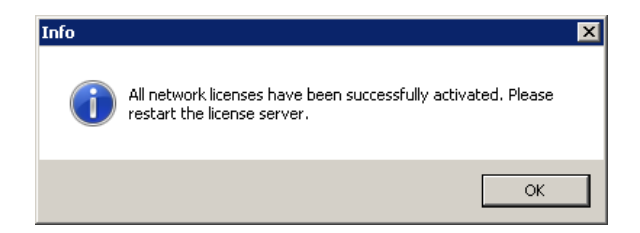

You can then log out and start working with the HELiOS modules.

For Network Licenses, all modules will always be activated or deactivated (for further information about the operation of the License Manager, please read the Online Help for the License Manager.

In addition, you will receive an E-mail informing you about the activated modules.

### 5.3.3 Deactivate Licenses

A deactivation of licenses for modules will be required in the following situations:

- » Exchange of hardware or changing of hard disk partitioning
- > Update of the operating system (e.g. from Windows 7 to Windows 10) For updates within one version no deactivation will be required.
- » Transfer of local modules from one workstation to another
- » Acquisition of further modules, or return of hired licenses
- » Switch from local licenses to network licenses

Please note the following: All workstations with modules having the same Entitlement ID need to be deactivated completely before a redistribution of the module licenses can take place.

If you want to deactivate local licenses, or when you log on to the License Manager, please close all HELiOS applications beforehand.

After starting the ISD License Manager the activated modules will be highlighted in a different colour. Click the **Deactivate** button to revoke the activation of the modules.

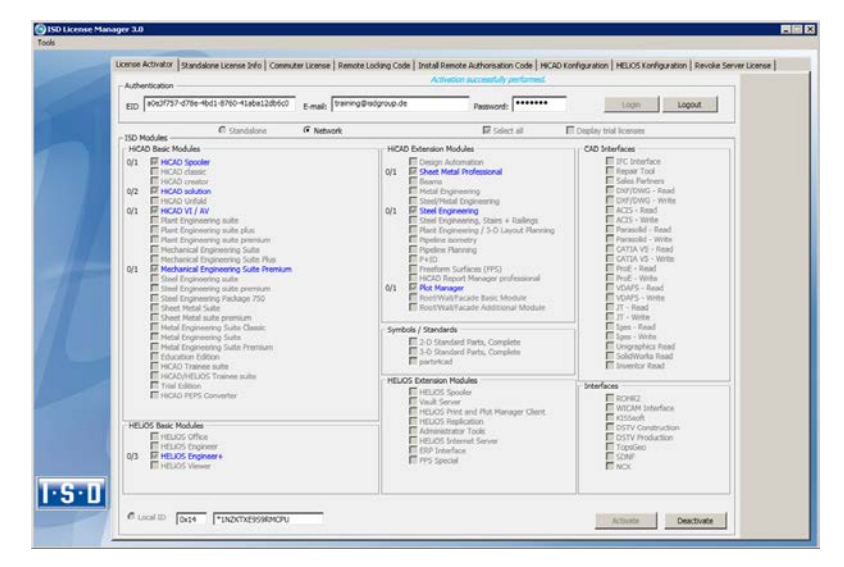

A selection is not possible, as you need to deactivate all modules, no matter whether local licenses or network licenses.

The deactivation must not be disrupted, e.g. by a logout or the closing of ISD License Manager!

After successful deactivation the following message will be displayed:

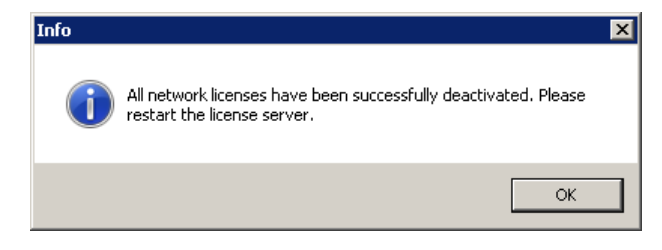

### 5.3.4 Trial Licenses

If you select **Display trial licenses** after logging in, you will be also shown, besides all trial licenses with a limited period of validity, all purchasable licenses which are not simultaneously available as trail licenses.

### 5.3.5 Reconstruction of Licenses

As all licenses are stored on the ISD Server, you can, in case of an interrupted connection or an accidental deletion of licenses, restore all licenses by logging in with your Entitlement ID. The restoring will only function if the hardware was not changed (see 4.2.3.3 Deactivate Licenses).

### 5.3.6 Notes Regarding the Use of Mobile Computers (Laptops)

If you use a computer with WLAN card, Please make sure that the WLAN card will be either always switched on, or always switched off.

62 UNLIMITED PERFORMANCE

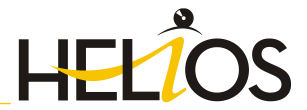

# 5.4 Commuter Licenses

Commuter licenses enable you to use network licenses even if the workstation is not connected to the Server. There are two ways of receiving commuter licenses:

- » Via direct checkout from the License Server
- » Via checkout from License Server, without network connection

### 5.4.1 Direct Checkout from License Server

Start the ISD License Manager application (while a connection to the Server still exists). Switch to the Commuter License tab.

| License Activator   Standalar | ELizense Info Commuter Lio | www Renote Loding Code   Instal Renote | Authorisation Code   HCAD Konfiguration   HELIOS | Fonfiguration |
|-------------------------------|----------------------------|----------------------------------------|--------------------------------------------------|---------------|
| 132 100 10 232 == 001)        |                            | Check Server Name / IP                 | Searchnetwok                                     |               |
| III 🥰 HATHATADAA              | and a second               |                                        |                                                  |               |
|                               |                            |                                        |                                                  |               |
|                               |                            |                                        |                                                  |               |
|                               |                            | 7. 14.                                 |                                                  |               |
| Land workste                  | on configuration           | Check out authorisation for remote o   | orquiter                                         |               |
| Load user                     | configuration              | Commuter license: Validity in days     |                                                  |               |
|                               |                            |                                        | Ubdate licenses                                  |               |
|                               |                            |                                        |                                                  |               |
| .0                            |                            |                                        |                                                  |               |
|                               |                            |                                        |                                                  |               |

If you have set the system environment variable LSFORCEHOST, the entered License Server will be displayed as the preselected server upon start. Use the **Search network** button to automatically search for License Servers.

Expand the tree structure of the found Server by a click on the "+"-sign. The result looks as follows:

| In the second second se |                                                                         |                                                    |          |
|----------------------------------------------------------------------------------------------------|-------------------------------------------------------------------------|----------------------------------------------------|----------|
| Loanse Activator.   Standalone License Info.   Commuter License                                                                                                    | Remote Locking Code   Install Remote Aut                                | horeation Code   HCAD Konfiguration   HEUCS Konfig | puration |
| 192.168.10.232(av001)                                                                                                    | Check Server Name / IP                                                  | Search network                                     |          |
| H C (112 168 10.233ar400)                                                                                                    | Name                                                                    | Description                                        |          |
| 2100 10021 HGAD classic Version "2199.0"                                                                                                    | Liceise name<br>Liceise name on Server                                  | HCAD solution                                      |          |
| - [D03] NEAD cleator Verson "2199.0"                                                                                                    | License vention                                                         | 2199.0                                             |          |
| [D05] HICAD Steel Engineering Version "                                                                                                    | Maximum "License check OUT" duration<br>Max number of simultaneous uses | Restricted to license explay<br>130                |          |
| [D08] Design Automation Version "21991                                                                                                    | Commuter tokens scoupied                                                | 1                                                  |          |
| [009] Elech Ptolessional Venion "2199.0"<br>IO105 Sections Version "2199.0"                                                                                                    | Commuter tokens tee<br>License expire date                              | (II<br>Sun Jan 31 23 59 59 2017                    |          |
| [011] Metal Engineering Version "2199.0                                                                                                    |                                                                         |                                                    |          |
| [013] Steel / Metal Engineering Version*<br>[014] Steel Engineering Version*2199.1*                                                                                                    |                                                                         |                                                    |          |
| [015] Steel Engineering / Data Vesion*                                                                                                    |                                                                         |                                                    |          |
| [017] P+ID Schema Version "2199.0"                                                                                                    |                                                                         |                                                    |          |
| [018] Two Soteen Solution Version "219<br>[019] Translator Version "2199.0"                                                                                                    |                                                                         |                                                    |          |
| [020] Transpot and Assembly Technolog *                                                                                                    |                                                                         |                                                    |          |
| · Income Contention                                                                                                    | Deck out authorisation for remote comp.                                 | les .                                              |          |
| Load workstation configuration                                                                                                    |                                                                         |                                                    |          |
| Load user configuration                                                                                                    | Commuter license: Validity in days                                      | 60                                                 |          |
|                                                                                                    |                                                                         |                                                    |          |
|                                                                                                    |                                                                         | Notice Researce                                    |          |
|                                                                                                    |                                                                         |                                                    |          |
|                                                                                                    |                                                                         |                                                    |          |
|                                                                                                    |                                                                         |                                                    |          |
|                                                                                                    |                                                                         |                                                    |          |
| 4                                                                                                    |                                                                         |                                                    |          |
|                                                                                                    |                                                                         |                                                    |          |

Select the required licenses by activating the corresponding checkboxes on the left hand side. On the right hand side, information on the selected license is displayed.

In the **Commuter license: Validity in days** field, you enter the number of days that you want the commuter licenses to remain checked out from the Server. The maximum number of days is 60. By default (or if a "0" is entered), the value is set to 1.

For reasons of safety you should check out the licenses only for the required period! If a commuter license is lost, e.g. because of theft or a defect of the client computer, the license on the Server cannot be used any more before expiry of this date!

| License Activator   Standalure License 3-du   Communer License                                                                                                    | Remute Louising Code   Install Remote Aut                                                                                                    | Norsation Code   HICAD Kanfiguration   HELIOS Kanfiguration                                            |  |
|----------------------------------------------------------------------------------------------------|----------------------------------------------------------------------------------------------------|----------------------------------------------------------------------------------------------------|--|
| 192.150.10.232(inv001)                                                                                                    | Check, Server Name / IP                                                                                                    | Search returns                                                                                         |  |
| Big 19 12 19 13 22 20 40 19     Big 19 13 22 20 40 19     Big 19 13 22 20 40 19     Big 19 14 20 40 19 19 19 19     Big 19 14 20 40 19 19 19 19     Big 19 14 20 40 19 19 19 19     Big 19 14 20 40 19 19 19     Big 19 14 20 40 19 19 19     Big 19 19 10 10 10 10 10 10 10 10 10     Big 19 19 10 10 10 10 10 10 10     Big 19 19 10 10 10 10 10 10 10     Big 19 10 10 10 10 10 10 10     Big 19 10 10 10 10 10 10     Big 19 10 10 10 10 10 10     Big 19 10 10 10 10 10 10     Big 10 10 10 10 10     Big 10 10 10 10     Big 10 10 10 10     Big 10 10 10 10     Big 10 10 10 10     Big 10 10 10 10     Big 10 10 10 10     Big 10 10 10 10     Big 10 10 10 10     Big 10 10 10 10     Big 10 10 10     Big 10 10 10     Big 10 10 10     Big 10 10 10     Big 10 10 10     Big 10 10 10     Big 10 10 10     Big 10 10     Big 10 10 10     Big 10 10     Big 10 10     Big 10 10     Big 10 10     Big 10 10     Big 10 10     Big 10 10     Big 10 10     Big 10 10     Big 10 10     Big 10 10     Big 10 10     Big 10 10     Big 10 10     Big 10 10     Big 10 10     Big 10 10     Big 10     Big 10 10 | Name<br>Looms non an Same<br>Looms non an Same<br>Looms non an Same<br>Looms non an Same<br>Same Same Same Same<br>Same Same Same<br>Looms Name Same<br>Looms Name Same<br>Looms Name Same | Decolption<br>InCOD Doctors<br>1990<br>RestAutor Marcel equip<br>(00<br>Res Autor 13: 23:19:19:10:2017 |  |
| Last and their conference                                                                                                    | Check out authoristion for remote comps                                                                                                    | ier i                                                                                                  |  |
| Load user configuration                                                                                                    | Commuter license: Validity in days                                                                                                    | 1 10                                                                                                   |  |
| 1                                                                                                    | E                                                                                                    | Update Konner                                                                                          |  |

After entering the expiry date for the commuter licenses, activate the **Update licenses** button.

| License Activator   Standalore License 215   Common                                                                                                    | Ann Me   Alenate Ladang Lobe   Inicial Kenicte Aut                                                                                                    | hansebon code   Histaci Konfiguration   HELICS Konfiguration                                                  |  |
|----------------------------------------------------------------------------------------------------|----------------------------------------------------------------------------------------------------|----------------------------------------------------------------------------------------------------|--|
| 192.168.30.232(a+001)                                                                                                    | Dack Server Value / In                                                                                                    | Stardinetwolk                                                                                                 |  |
| Image: Statistical Statistics         Image: Statistical Statistics           Image: Statistical Statistics         Image: Statistical Statistics           Image: Statistical Statistics         Image: Statistical Statistics           Image: Statistical Statistics         Image: Statistical Statistics           Image: Statistical Statistics         Image: Statistical Statistics           Image: Statistical Statistics         Image: Statistical Statistics           Image: Statistical Statistics         Image: Statistical Statistics           Image: Statistical Statistics         Image: Statistics           Image: Statistical Statistics         Image: Statistics           Image: Statistics         Image: Statistics           Image: Statistics         Image: Statistics           Image: Statistics         Image: Statistics           Image: Statistics         Image: Statistics           Image: Statistics         Image: Statistics           Image: Statistics         Image: Statistics           Image: Statistics         Image: Statistics           Image: Statistics         Image: Statistics           Image: Statistics         Image: Statistics           Image: Statistics         Image: Statistics           Image: Statistics         Image: Statistics           Image: Statistics         Image: Statistic                                                                                                    | None     Lonear ranks of Series     Lonear ranks     Lonear ranks | Description<br>196256 units<br>3<br>21993<br>Restruction Liseans nodes<br>10<br>99<br>Son Jan 21 22 9193 2017 |  |
| CONTRACTOR STATE     CONTRACTOR STATE     CONT | ·*                                                                                                    |                                                                                                    |  |
| Load work station configuration                                                                                                    | Check suit authorization for remote compa                                                                                                    | ám.                                                                                                    |  |
| Lost user configuration                                                                                                    | Coverset Validly in days                                                                                                    | 1 60                                                                                                    |  |
| 1                                                                                                    |                                                                                                    | Updat Konora :                                                                                                |  |

Commuter licenses are checked out from the Server.

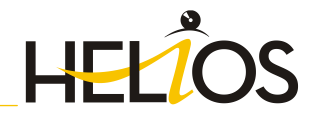

| Ucense Activitizi Standidone Ucense Info Commuter Licens                                         | Remote Locking Code Install Remote Aut        | herisaton Code HICAD Konfiguration HEJOS Konfiguratio                                                            | n |
|--------------------------------------------------------------------------------------------------|-----------------------------------------------|----------------------------------------------------------------------------------------------------|---|
| 192 168 10 212(ev001)                                                                            | Check Server Name / P                         | Cased rations                                                                                                    |   |
|                                                                                                  |                                               |                                                                                                    |   |
| 0011 Per Manager Viewar 2199 7                                                                   | Name                                          | Description                                                                                                    |   |
| 0001 HIGID casue: Verson "21990"                                                                 | Licence name                                  | HIGHD creator                                                                                                    |   |
| - 2 4 (000) HICLD creator Version "2195.0"                                                       | License name on Server                        | 3                                                                                                    |   |
| - [304] HiCtD solution Version '2199.0"                                                          | Maximum "Linesce charth CUT" deadlost         | Participat to Brance agrice                                                                                      |   |
| 100714/CID X / AV Vision "2295 0"                                                                | Max number of simultaneous users              | 100                                                                                                    |   |
| [008] Devign Automation Version "2199.                                                           | Commuter tokens occupied                      | 1                                                                                                    |   |
| [009] Blech Phylessional Version "2199.(                                                         | Cananuter tokens free                         | 01                                                                                                    |   |
| - 2192 [010] Sectors: Version "2193.0"                                                           | License ospig date                            | SunJan 31 23:53:59 2017                                                                                          |   |
| - 2 gr [011] Metal Engineering: Version "2138.0                                                  |                                               |                                                                                                    |   |
| 2014) Steel Engineering Version "2'99.0"                                                         |                                               |                                                                                                    |   |
| 1015) Steel Engineering / Stain: Version*                                                        |                                               |                                                                                                    |   |
| -EIII (016) Pipeline Isometry Version "2199.0"                                                   |                                               |                                                                                                    |   |
| <ul> <li>(017) P+O Schema Version "21990"</li> <li>(017) P+O Schema Cel Sch Star 2010</li> </ul> |                                               |                                                                                                    |   |
| 019 Translator Version "2199.0"                                                                  |                                               |                                                                                                    |   |
| 1020 Transpot and Assembly Technolog. *                                                          |                                               |                                                                                                    |   |
| 1                                                                                                | and there are not the                         | •                                                                                                    |   |
| Trading and a star conference                                                                    | Check out authorisation for remote comparison | Ant                                                                                                    |   |
| Load work match computation                                                                      |                                               |                                                                                                    |   |
| Load uner configuration                                                                          | Constute license: Validity in days            | 1 📖                                                                                                    |   |
| See States Sectores A                                                                            |                                               |                                                                                                    |   |
|                                                                                                  |                                               |                                                                                                    |   |
|                                                                                                  | 6                                             | Update koenses                                                                                                   |   |
|                                                                                                  |                                               | and the second second second second second second second second second second second second second second second |   |
|                                                                                                  |                                               |                                                                                                    |   |
|                                                                                                  |                                               |                                                                                                    |   |
|                                                                                                  |                                               |                                                                                                    |   |
|                                                                                                  |                                               |                                                                                                    |   |
|                                                                                                  |                                               |                                                                                                    |   |
|                                                                                                  |                                               |                                                                                                    |   |

All selected licenses are now checked out from the Server and you possess all rights on your computer for the specified validity period for the commuter licenses. This means that you are enabled to work network-independent. The checked out licenses are no longer available to the other computers on the net.

You can however also return the commuter licenses before their expiry date. To do this, you need to connect to the Server, deactivate the checkboxes on the left hand side and click the **Update licenses** button. All licenses are now made available on the Server and locked on your computer, i.e. you can now only use HELIOS if there is a connection to the License Server. The licenses made available again can now also be used from other workstations.

| © ISD licence Manager 3.0 (2000.2.221.0)                    |                                                                                                    |                                                                                                    | action for the second |
|-------------------------------------------------------------|----------------------------------------------------------------------------------------------------|----------------------------------------------------------------------------------------------------|-----------------------|
| Tools                                                       |                                                                                                    |                                                                                                    |                       |
| License Activator Standalone License Julio Commuter License | Remote Locking Code Install Remote Aut                                                                                                    | horsation Code HCAD Konfiguration HELIOS Konfiguration                                                                     | i                     |
| 192 :60 18 222 ov 001)                                      | Check Serve Name / IP                                                                                                    | Esarch network                                                                                                    |                       |
|                                                             | Bane<br>Coron and<br>Coron and of Kine<br>Corone write:<br>Navew Technol celeb DUT* dation<br>Navew Technol Celeb DUT* dation<br>Coronaet date mile<br>Locale celebration coronaet<br>Coronaet date mile<br>Locale exploration<br>Coronaet date mile<br>Locale exploration<br>Coronaet date mile<br>Locale exploration<br>Celebratic Celebratic<br>Celebratic Celebratic<br>Celebratic Celebratic<br>Celebratic Celebratic<br>Celebratic Celebratic<br>Celebratic Celebratic<br>Celebratic<br>Cel | Decophon<br>MCAD buildon<br>21930<br>Resisted Science exply<br>100<br>Fundam 31 22 (5 59 00)77<br>Fundam 31 22 (5 59 00)77 |                       |
| Losd use configuration                                      | Commuter licence: Validity in days                                                                                                    | 1 60                                                                                                    |                       |
| I-S-D                                                       | ļ                                                                                                    | Updile konves                                                                                                    | ,-                    |

### 5.4.2 Checkout from License Server, Without Network Connection

Commuter licenses can also be drawn from the License Server without an existing network connection.

# Please note that administrator rights are required.

Commuter licenses checked out in this way cannot be returned to the License Server! This means that the commuter licenses that have been checked out from the Server are only (automatically) made available again after their expiry date.

Several steps are required for this, by the administrator having a network connection to the License Server, as well as by the Client having no network connection to the License Server.

The Client starts the **ISD License Manager** tool, switches to the **Remote Locking Code** tab and sends the generated character set to the administrator (via E-mail or over the phone).

| License Activator SI  | tandalone License Info Commuter Licens | e Remote Locking Code | Instal Remote Authorisation Code | HCAD Konfiguration HELiOS Konfiguration |
|-----------------------|----------------------------------------|-----------------------|----------------------------------|-----------------------------------------|
| Identification string |                                        |                       |                                  |                                         |
| Identification shin   | g of current computer:                 |                       |                                  |                                         |
| 7203926363434         | 2133383227363624173325693338613068     | 38322a474 monomore    |                                  |                                         |
|                       |                                        |                       |                                  |                                         |
|                       | Copy to clipboard                      | Save as file          |                                  |                                         |
| Send to e-mail recei  |                                        |                       |                                  |                                         |
| Send identification   | n string to E-mail receiver            |                       |                                  |                                         |
| Final address         | administrator@isdgroup.de              |                       |                                  |                                         |
|                       |                                        | [                     | -                                |                                         |
|                       |                                        | Serd                  |                                  |                                         |
|                       |                                        |                       |                                  |                                         |
|                       |                                        |                       |                                  |                                         |
|                       |                                        |                       |                                  |                                         |
|                       |                                        |                       |                                  |                                         |
|                       |                                        |                       |                                  |                                         |
|                       |                                        |                       |                                  |                                         |
|                       |                                        |                       |                                  |                                         |
|                       |                                        |                       |                                  |                                         |
|                       |                                        |                       |                                  |                                         |
|                       |                                        |                       |                                  |                                         |
|                       |                                        |                       |                                  |                                         |
|                       |                                        |                       |                                  |                                         |
| 1                     |                                        |                       |                                  |                                         |
|                       |                                        |                       |                                  |                                         |

The administrator starts the **ISD License Manager** and switches to the **Commuter License** tab. The License Server is selected, and the required licenses (modules) are activated in the left window. To checkout a remote commuter license the administrator now needs to activate the **Check out authorisation for remote computer** checkbox.

| 68.10.222(sn-001) Check Server Name / IP Search network                                                                                                    |  |
|----------------------------------------------------------------------------------------------------|--|
|                                                                                                    |  |
| Pi 19:1011001         New         Decode/on           D0011001         New Yealm (21) State         Common Annual Annual |  |
| Load user configuration Commuter license: Validity in days                                                                                                    |  |
| Lad aut configuration Commuter Korne VidBy in days Update Kornes Update Kornes                                                                                                    |  |

A click on the **Update licenses** button opens a new dialogue window, in which the administrator enters the character set received from the Client.

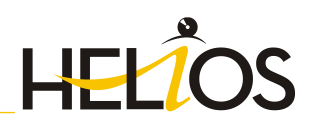

| and a chartener. | and the state of the state of the                                                                                                    | -                                                                                                    | Contract of the second second se | and a second provide the second second                                                                                   |  |
|------------------|----------------------------------------------------------------------------------------------------|----------------------------------------------------------------------------------------------------|----------------------------------------------------------------------------------------------------|----------------------------------------------------------------------------------------------------|--|
| 192 168 10 2320  | rv001                                                                                                    |                                                                                                    | Deck Server Name / IP                                                                                                    | Search net-cali                                                                                                    |  |
|                  | 68.10.232(ev301)<br>07.1Pot Manager: Ven<br>03.1HGAD cleans: Ven<br>03.1HGAD cleans: Ven<br>03.1HGAD cleans: Ven<br>03.1HGAD statel Engen<br>03.1HGAD VI / AV Ven<br>04.1 Degr. Astronomic<br>05.1 Sections: Vension 2<br>10.1 Sections: Vension 2                                                                                                    | een "2199.0"<br>ison "2199.0"<br>ison "2199.0"<br>eeng Vesson"<br>rison "2199.0"<br>Vesson "2199.0"<br>Vesson "2199.0"<br>Vesson "2199.0" | None<br>Lorsse name<br>Lorsse name on Server<br>Lorsse version<br>Maintum "Lorsee check 001" duation<br>Mainum "Lorsee check 001" duation<br>Mainum "Lorsee check 001" duation<br>Mainum "Lorsee check 001" duation<br>Mainum "Lorsee check 001" duation<br>Communication tote                                                                                                    | Description<br>HGAD clanic<br>2<br>2198.0<br>Residend to licence explay<br>10<br>10<br>10<br>50<br>50 July 23/58/59,2007 |  |
|                  | 14) Steel Engineering<br>15) Steel Engineering<br>16) Pipolee Toonety<br>17) PitO Schema Ver<br>16) Two Schem Solds<br>11) Translator Version<br>20) Translator Version<br>20) Transport and Assent<br>20) Transport and Assent<br>20) Transport and Transport and Transpo | Revocation cod<br>Enter revocal<br>1363338364                                                                                             | le shing<br>fon code of remote computer<br>4212(201143)4/134/bi2(52)22446(406447)179                                                                                                    | 012-012-0110-16-22-024                                                                                                   |  |
|                  | Load user confiquation                                                                                                    |                                                                                                    | Counsiler licence: Validity in days                                                                                                    | 1 00                                                                                                    |  |
|                  |                                                                                                    |                                                                                                    |                                                                                                    | Update lownam                                                                                                    |  |
|                  |                                                                                                    |                                                                                                    |                                                                                                    |                                                                                                    |  |

After selecting OK, another dialogue opens, in which you enter the target path and the file name for the licenses to be swapped out.

| when every 1 has not a counter and 1 counters                                                                                                    | Insure story code   and the new way                                                                                                    | an anton cost process no right about preside forming abo                                          |
|----------------------------------------------------------------------------------------------------|----------------------------------------------------------------------------------------------------|---------------------------------------------------------------------------------------------------|
| 192.168.10.2325#v001)                                                                                                    | Dieck Server Name / IP                                                                                                    | Search network                                                                                    |
| EVEN 1111 1111 1112220-0001     EVEN 11111     EVEN 1111220-0001     EVEN 11111     EVEN 11111     EVEN 11111     EVEN 11111     EVEN 11111     EVEN 11111     EVEN 11111     EVEN 11111     EVEN 1111     EVEN 1111     EVEN 1111     EVEN 1111     EVEN 1111     EVEN 1111     EVEN 1111     EVEN 1111     EVEN 1111     EVEN 1111     EVEN 1111     EVEN 1111      EVEN 1111      EVEN 111      EVEN 111   | Kone     Kone     Kone | Devorption<br>HCAD desinc<br>2000<br>2000<br>100<br>100<br>100<br>500-Jan 31 22 59 50 2017<br>200 |
| Origi Steel Experiency     Origi Steel Experiency     Origi Schema Ye     Origi To Schema Ye     Origi To Sch | emuter authorisation to tile<br>1 aanoon/Documents/RemoteLicCode lic                                                                                                    | OK Carol                                                                                          |
| Load une configuration                                                                                                    | Commuter license: Validity in days                                                                                                    | 1 60                                                                                              |
|                                                                                                    |                                                                                                    | Update foreas                                                                                     |

Click OK to check out the commuter licenses from the License Server and swap them out to a file, e.g. RemoteLicCode.lic.

|     | License Activator Standalone License Info Commuter License                                                                                                    | Remote Locking Code Instal Remote Aut                                                                                                    | horisation Code   HCAD Konfiguration   HELIOS Konfigur                                                                    | stan |
|-----|----------------------------------------------------------------------------------------------------|----------------------------------------------------------------------------------------------------|----------------------------------------------------------------------------------------------------|------|
|     | [192 168 10 232be-001]                                                                                                    | Deck Server Nane / P                                                                                                    | Search network                                                                                                    |      |
|     | Comparing Control (12) (22) (20) (20) (22) (20) (20) (20) (2                                                                                                    | Name<br>License name oo Server<br>License entrin oo Server<br>License entrin License check 0UT*duation<br>Mainum Tuisense check 0UT*duation<br>Mar number of simulareous usen<br>Commuter takense twe<br>License exergi dele | Desciption<br>HCDD classic<br>2<br>2<br>100<br>Restricted to Kenne expty<br>100<br>1<br>9<br>9<br>5 Junual 2 2 39 59 2077 |      |
|     | IDI 31544 / Hold Expensing Vision 12<br>IDI 4164 Expensing Vision 22397<br>IDI 51544 Expension 22507<br>IDI 51544 Expension 22507<br>IDI 51544 Expension 22507<br>IDI 517445 Extens Vision 22597<br>IDI 517445 Extens Vision 22597<br>IDI 51745 Extens Vision 22597<br>IDI 51745 Extens Vision 22597<br>IDI 51745 Extens Vision 22597<br>IDI 51745 Extens Vision 22597<br>IDI 51745 Extens Vision 22597<br>IDI 51745 Extens Vision 22597<br>IDI 51745 Extens Vision 22597<br>IDI 51745 Extens Vision 22597<br>IDI 51745 Extens Vision 22597<br>IDI 51745 Extens Vision 22597<br>IDI 51745 Extens Vision 22597<br>IDI 5174 | DLiconseManager<br>Commuter authorisation successfully on                                                                                                    | wited.                                                                                                    |      |
|     | Load workstation configuration                                                                                                    | Commuter licence: Validity in days                                                                                                    | 1 60                                                                                                    |      |
|     |                                                                                                    |                                                                                                    | Update Somere                                                                                                    |      |
| • 0 |                                                                                                    |                                                                                                    |                                                                                                    |      |
|     |                                                                                                    |                                                                                                    |                                                                                                    |      |

The successful checkout will be confirmed. The administrator then sends the file RemoteLicCode.lic to the Client.

After receiving the file with the commuter licenses, the Client starts the **ISD License Manager** again and activates the **Install Remote Authorisation Code** tab. Here the received commuter licenses can be installed directly via file selection or via copying of the file contents.

| C ISD License M | stager 20                                                                                                    | SCHOOL STREET, STREET, |
|-----------------|----------------------------------------------------------------------------------------------------|----------------------------------------------------------------------------------------------------|
| Tcoli           |                                                                                                    |                                                                                                    |
|                 | i com known (i steden uner hit i center uner i sent udeg cali). I well ferter to de uner for incorrengement (incorrengement)<br>Recenter anteinale<br>C der menie administre cali<br>Recet administre cali |                                                                                                    |
|                 | Finde autoration code tops whend lip<br>Pande autoration lip<br>C Utoerstweend Consent/Universit_Code to     Instal among contract license                                                                 |                                                                                                    |
|                 |                                                                                                    |                                                                                                    |
| 1-5-0           |                                                                                                    |                                                                                                    |

Click the Install... button to install the commuter licenses on the Client.

After successful installation, switch to the **License Info** tab. Press the F5 (Update) key on your keyboard. You are now informed which licenses are installed locally on the computer.

|                                                                                                    |                                                                                                    | Activate |  |
|----------------------------------------------------------------------------------------------------|----------------------------------------------------------------------------------------------------|----------|--|
| Licenses insued by ISD So<br>Licenses insued by                                                                                                    | Aware and Systems Soldel                                                                                                    |          |  |
| Nodules                                                                                                    | Venion Vald until                                                                                                    |          |  |
| IP321HCAD casis<br>IP331PRI London E nat Maria Ingolt<br>IP312AD Finiteso<br>IP317AD Finiteso<br>IP317AD Finiteso<br>IP3175D Cooperation Pather<br>IP31915D Cooperation Pather<br>IP31915D Cooperation Pather<br>IP31915D Cooperation Vite<br>IP31914CLDS Could Close<br>IP31914CLDS Could Close | 21960 Prime 21 23:69 2016<br>21960 Prime 21 23:69 2016<br>21960 Prime 21 23:69 2016<br>21960 Prime 21 23:69 2016<br>21960 Prime 21 23:59 2016<br>21960 Prime 21 23:59 2016<br>21960 Prime 21 23:59 2016<br>21960 Prime 21 23:59 2016<br>21960 Prime 21 23:59 2016<br>21960 Prime 21 23:59 2016 |          |  |
|                                                                                                    |                                                                                                    |          |  |
|                                                                                                    |                                                                                                    |          |  |

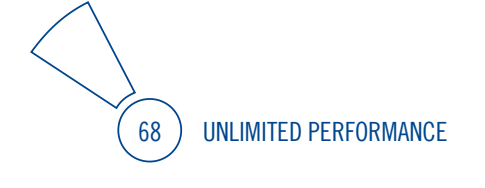

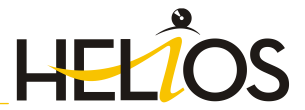

# 5.5 License Configuration HELiOS

Some cases may require the use of only certain specific licences on a computer. Example: On the License Server, **HELiOS** and **Plot Manager** licences are available. On one Client, HELiOS is to be started, on another Client, the HELiOS Plotmanager. If the selected license is no longer available, an application start is no longer possible.

If there are several basic modules in a standalone (workstation) license (to which also the Commuter Licenses belong), it is mandatory to make a pre-configuration and save it as workstation configuration. If no pre-configuration is possible, the HiCAD/HELiOS configuration tab will be displayed before the start of HiCAD/HELiOS. If the selected configuration does not match the available licenses, a warning message will be issued, with a list of available licenses. After this, the configuration selection will be displayed again.

| SID Lineme Hana | ager 3.0 (2030.3.67.6)                                                                                                    |                                                                        |                                               |                                          | - (2)-                |
|-----------------|----------------------------------------------------------------------------------------------------|------------------------------------------------------------------------|-----------------------------------------------|------------------------------------------|-----------------------|
| Yook            | ete-Movemet                                                                                                    |                                                                        |                                               |                                          |                       |
|                 | License Activator   Standalone License Info                                                                                                    | Commuter License   Remote Loc                                          | Ring Code   Install Renote Authorisation Code | HICAD Konfiguration HELICS Konfiguration | Revoke Server License |
| 1               | Diple outside outsite         P           IFLOD Forbaci Dis Assegnment         IFLOD State           IFLOD State         Forbaci Dis Assegnment           IFLOD State         Forbaci Dis Assegnment           IFLOD State         Forbaci Dis Assegnment           IFLOD State         Forbaci Dis Assegnment           IFLOD State         Forbaci Dis Assegnment           IFLOD State         Forbaci Disserve           IFLOD State         Forbaci Disserve           IFLOD State | Nemes (provinces<br>Paralaine institution)<br>an configuration<br>al O |                                               |                                          |                       |
| 1.2.0           |                                                                                                    |                                                                        |                                               |                                          |                       |
|                 |                                                                                                    |                                                                        |                                               |                                          |                       |

On the **HELIOS Configuration** tab of the **ISD License Manager** tool you have the option to save a workstation or user configuration for individual Clients.

- Save as workstation configuration: This configuration will be saved for all users of this computer. When HELiOS is started, the selection window is no longer displayed (administrator rights are required for this).
- » Save as user configuration: This configuration is only saved for the current user. When HELiOS is started, the selection window with the saved configuration is always displayed.

These licence configurations apply to network licenses and standalone (workstation) licenses.

# 5.6 Important Softlock/Hardlock Information

When using the softlock/hardlocks as selector for the license file, please note that for system-inherent reasons the date must not be reset! Such resetting causes a blocking of the softlock/hardlock that can only be revoked by the ISD by means of a re-programming. In such cases, we would have to charge you the costs of this unnecessary additional work.

A change of the system time is possible, as long as it is not date-comprehensive.

If you deem such date conversion absolutely necessary, please inform our staff on the hotline in good time.

#### **ISD Software und Systeme GmbH**

 Phone:
 0049 - 231 / 97 93 - 166

 Fax:
 0049 - 231 / 97 93 - 101

 Mailto:
 hotline@isdgroup.com

IMPORTANT: If you have a 64Bit version of HELiOS, the hardlock can no longer be used as license file selector due to missing driver support!

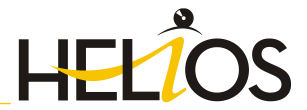

# 5.7 Theft of a Workstation

The user is responsible for appropriately insuring the HELiOS workstations against theft. If desired, we can tell you the reinstatement value of your software. If a workstation is stolen, you will need a new license. In such cases, please send us the police report of the theft first. We will then provide you with a license for a limited period of time, and submit an offer for a new license to you. The ISD will send you the new license after clarification of the case with your insurance and receipt of your payment for the license fee.

# 6 HELiOS at a Glance

On the way to the finished product, time expenditure, the cost situation and product quality can only be optimised if all departments of a company work together efficiently. This requires a well-structured and efficient exchange of information between the parties involved in the production process - from Manufacturing, Purchasing and Service to Marketing and Sales.

HELiOS is a state-of-the-art PDM/PLM system providing all essential tools for an error-free logging, management and distribution of the data required for the production process chain. Once saved, these data can be re-used within the entire company and for the complete product life cycle. HELiOS manages and controls all process cycles by regulating and monitoring the processing and transfer of these data.

Thus, the know-how of the company will be used optimally, redundant work can be avoided and error sources will be eliminated.

HELiOS combines Product, Process and Peripherals Management to form a single system, thus making HELiOS the "knowledge reservoir" of your company.

HELiOS can be integrated in your overall CAD system or used as a stand-alone system, the so-called HELiOS Desktop

Thanks to its modular structure, HELiOS can be optimally adapted to company-specific requirements.
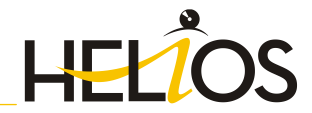

# 7 First Steps

## 7.1 Program Call

Start the HELiOS Desktop by double-clicking on the HELiOS.EXE file in the \HELiOS\exe directory or via the

program icon 😕 on your Desktop.

Default setting is the project-independent start. Please note that the list view in the right-hand window will not be shown when you start HELiOS Desktop for the first time. Select a project first and display the list view via **View** and then **Lists**.

If you have not ended HELiOS correctly during your last session, you will receive an error message from the Vault Server.

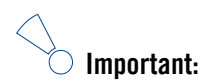

Improvements of the HELiOS functionality require a regular updating of the database; if the database version is no longer up to date, HELiOS displays a corresponding message (version numbers may vary) when it is launched. In this case, please read the information in Chapter "Updating the HELiOS Database".

## 7.2 Registration

The HELiOS User Management is based on the User Management of Windows. If several users are registered with the same Windows User Name in EDBSETUP, a login mask will appear when starting HELiOS Desktop.

Name and active group enable the user to login with the rights guaranteed by the User Management.

If you select a project from the **Active Project** drop-down list, this project will be opened after starting HELiOS Desktop. If you select the project-independent setting, all documents will be displayed.

Start the HELiOS Desktop with Login (see below).

To ensure that a specific project will be opened after starting HELiOS Desktop, you need to specify a Start Project. On the Ribbon, activate the **Tools** tab, then select **Options**, activate in the dialogue the **General** tab and choose a start project.

#### 7.2.1 Login

Use the **Login** in function for a new login while working with HELiOS Desktop, e.g. to work with different rights without having to exit the program.

Activate the Login in function on the QuickAccess toolbar.

Select a different user.

Change the active project if required and confirm the new settings with Login.

#### 7.3 The News window

In order that you can take full advantage of the numerous new features and enhancements offered by HELiOS 2016, check out the videos explaining the new and changed HELiOS functionalities. From now on we will provide you with such videos with each Major Release and Service Pack to keep you constantly informed in the best possible way.

You can configure the display of the News window at the bottom left. Please note that you can configure the display of the News window at the bottom left. We recommend using the **Show most recent news** option to ensure that you will never miss any news about HELiOS. If you selected the **Show never** option, you can call the News window again at any time and change the display option by clicking on the "?" symbol at the top right and selecting **Show news**.

74 UNLIMITED PERFORMANCE

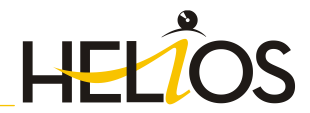

## 8 How to Use the Help

The Online Help provides you with information, descriptions and examples on all functions and techniques which are available in HELiOS.

# Please note that the scope of available functions may vary, depending on the configuration level of your HELiOS product. This means that some of the functions described in the Online Help may not be available in your system.

The Help will be available both locally (status of the installation DVD) and on the Internet (regularly updated) at help.isdgroup.com. Both versions of the Help can be called from HELiOS. In the **HELiOS Options** window, open the Help tab and select **Online** or **Local**.

| HELiOS Desktop - Project: -, Folder: | -, User: Administrator, Group: PDM Administra |
|--------------------------------------|-----------------------------------------------|
|                                      |                                               |
| <u>≥</u> ▼                           |                                               |
| Switch user                          |                                               |
| Act as proxy                         |                                               |
| Appoint proxy                        |                                               |
|                                      | E HELIOS Options Close HELiOS                 |
| HELIOS Options                       |                                               |
|                                      |                                               |
| General                              |                                               |
| Input                                | Help Settings                                 |
| Display                              |                                               |
| Result lists                         | - Location of Help                            |
| Project and Folder structures        | Online                                        |
| Print                                | Cocal                                         |
| Import/Export                        | - Language of Help                            |
| Workflow                             | ◎ German                                      |
|                                      | Inglish                                       |
| Database                             |                                               |
|                                      |                                               |
| Document type                        |                                               |
| Help                                 |                                               |

To call the Help, click the "?" symbol at the top right of the window and choose HELiOS Desktop Help.

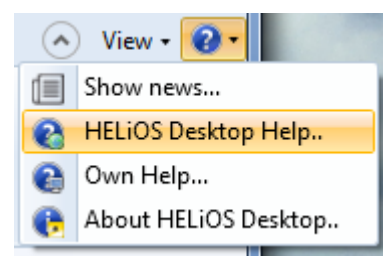

To be able to use the Internet version of the Help, you need to register for the ISD's new company Wiki once. This will not only give you access to the new Help, but also provide you with many other information that is available in the ISD Wiki (Forum, Download area etc.).

Click Sign up in the login window of the Online Help to register. If you have already been registered, enter your access data and click Login to get directly to the start page of the Online Help.

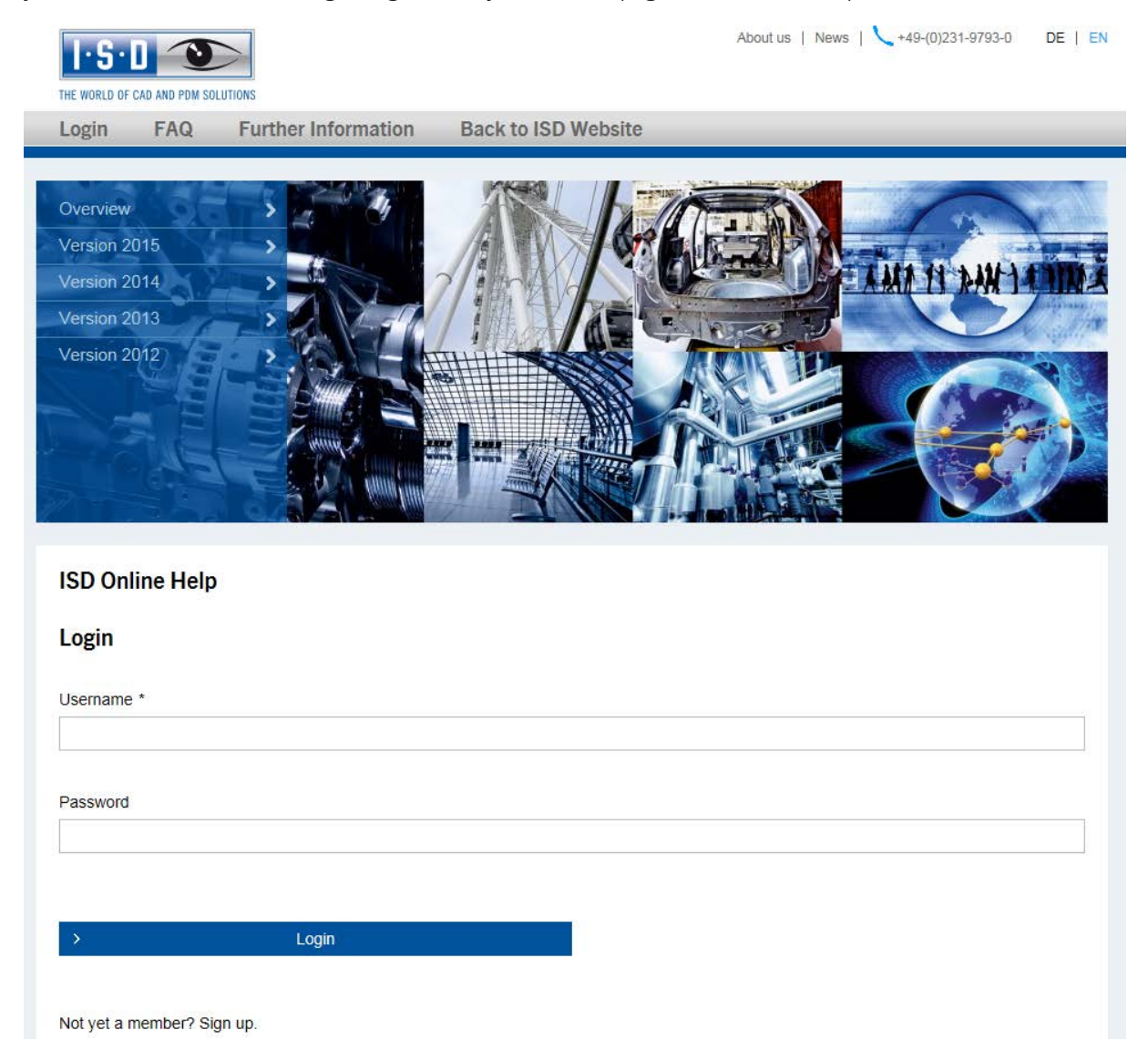

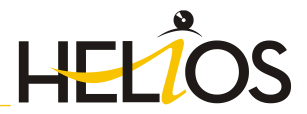

## 8.1 Register for the ISD Wiki

After clicking Sign up in the Login window of the Online Help, enter the data required for the ISD Wiki in the dialogue window. Confirm the security prompt and click the Sign up button.

| SD · Wiki        | D · Wiki    |                  |          | THE WORLD OF CAD AND PDM SOLUTI |  |  |
|------------------|-------------|------------------|----------|---------------------------------|--|--|
| ĥ                |             |                  |          |                                 |  |  |
| Product know-how | Forum       | Brochures        | Download | ?                               |  |  |
| Sign up          |             |                  |          |                                 |  |  |
| Full 1           | Name        |                  |          |                                 |  |  |
| Lleon            | Email       |                  |          |                                 |  |  |
| Pass             | sword       |                  |          |                                 |  |  |
| Confirm Pass     | word        |                  |          |                                 |  |  |
|                  | W           | e / /            | e s      |                                 |  |  |
|                  | Sig         | n up             |          |                                 |  |  |
| Already have a u | sername and | password? Log in | n here   |                                 |  |  |

After the registration the dashboard of the ISD Wiki will be displayed. A message indicates whether you have been authenticated as an ISD customer.

If you could be identified as an ISD customer, you can now directly launch the Online Help using your registration data.

If you could not be identified as an ISD customer, please perform the steps described in the message.

# 9 What's New in HELiOS 2016?

A detailed overview of all new features and enhancements contained in Version 2016 can be found in the What's New? topic of the Online Help.

Alternatively, you can click the NEWO button in the Help.

Clicking the **PDF** button opens an overview of the new features in PDF format in the in the download area of the ISD Wiki.

78 UNLIMITED PERFORMANCE

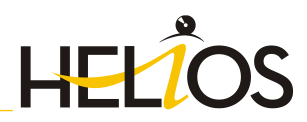

ISD Software und Systeme GmbH Hauert 4 44227 Dortmund Germany Tel. +49-(0)231-9793-0 Fax +49-(0)231-9793-101 info@isdgroup.de

ISD Berlin Paradiesstraße 208a 12526 Berlin Germany Tel. +49-(0)30-634178-0 Fax +49-(0)30-634178-10 berlin@isdgroup.de

ISD Hamburg Strawinskystraße 2 D-35337 Elmshorn Germany Tel. +49-(0)4121-740980 Fax +49-(0)4121-4613261 hamburg@isdgroup.de

ISD Hannover Hamburger Allee 24 30659 Hanover Germany Tel. +49-(0)511-616803-40 Fax +49-(0)511-616803-41 hannover@isdgroup.de

ISD Nürnberg Nordostpark 7 90411 Nuremberg Germany Tel. +49-(0)911-95173-0 Fax +49-(0)911-95173-10 nuernberg@isdgroup.de

ISD UIm Wilhelmstraße 25 89073 UIm Germany Tel. +49-(0)731-96855-0 Fax +49-(0)731-96855-10 ulm@isdgroup.de ISD Austria GmbH Hafenstraße 47-51 4020 Linz Austria Tel. +43-(0)732-9015-1800 Fax +43-(0)732-9015-1829 info@isdgroup.at

ISD Benelux b.v. Het Zuiderkruis 33 5215 MV 's-Hertogenbosch The Netherlands Tel. +31-(0)73-61538-88 Fax +31-(0)73-61538-99 info@isdgroup.nl

ISD Benelux b.v. Dokter van Deenweg 13 NL-8025 BP Zwolle The Netherlands Tel. +31-(0)73-6153-888 Fax +31-(0)73-6153-899 info@isdgroup.nl

ISD Schweiz AG Rosenweg 2 4500 Solothurn Switzerland Tel. +41-(0)32-62413-40 Fax +41-(0)32-62413-42 info@isdgroup.ch

helpfeedback@isdgroup.com www.isdgroup.com

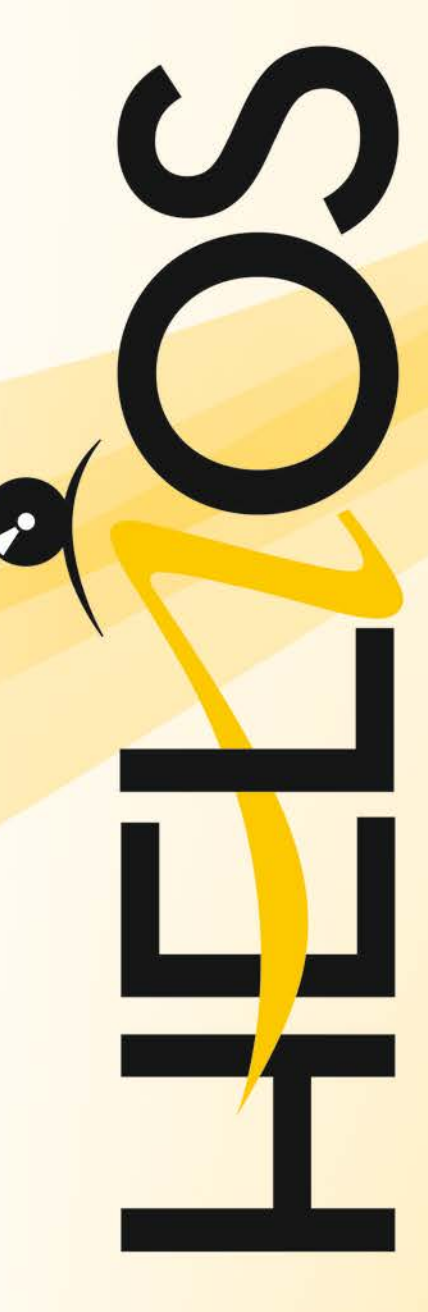

092016\_HELi0S\_2102\_E